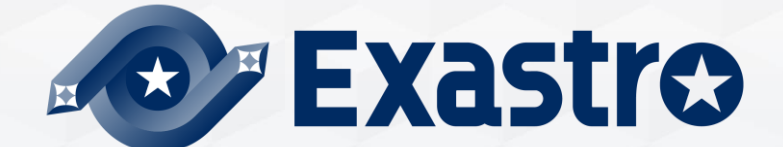

# **IT Automation** クイックスタート

※本書では「Exastro IT Automation」を「ITA」として記載します。

Exastro IT Automation Version 1.10 Exastro developer

### 目次

- 1. はじめに
  - 1.1 <u>はじめに</u>
  - 1.2 本書のシナリオと作業範囲の位置づけ
  - 1.3 <u>各種用語の説明</u>

#### 2. 画面説明

- 2.1 <u>Webコンソール画面(ログイン)</u>
- 2.2 画面説明(メインメニュー)
- 2.3 画面説明(各メニュー)

#### 3. 実行前準備

- 3.1 Playbookをアップロードしてジョブ(Movement)に紐付け
- 3.2 <u>ジョブ(Movement)をジョブフロー(Conductor)に組込み</u>
- 3.3 CMDBにパラメータシートを設定
- 3.4 パラメータシートの項目とPlaybookの変数の紐付け

#### 4. 実行操作(1回目)

- 4.1 <u>機器一覧にターゲットとなるLinuxマシンを登録</u>
- 4.2 作業名(Operation)の登録
- 4.3 パラメータシートにデータを登録
- 4.4 <u>ジョブフロー(Conductor)の実行</u>
- 4.5 <u>実行結果の確認</u>

Exastro

### 目次

#### 5. 実行操作(2回目)

- 5.1 作業名(Operation)の登録
- 5.2 パラメータシートにデータを登録
- 5.3 <u>ジョブフロー(Conductor)の実行</u>

5.4 <u>実行結果の確認</u>

#### 6. CMDBパラメータの履歴確認

- 6.1 作業実行と履歴管理
- 6.2 <u>CMDBパラメータの履歴を確認する</u>
- A 付録

| 参考①  | [Ansible-Legacy] | 単体実行 |
|------|------------------|------|
| 参考2) | [Ansible-Legacy] | 実行確認 |

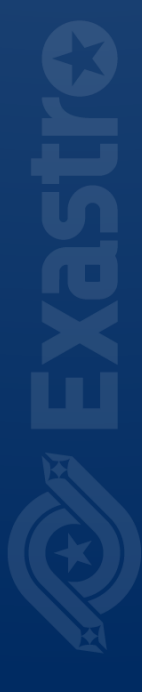

# 1. はじめに

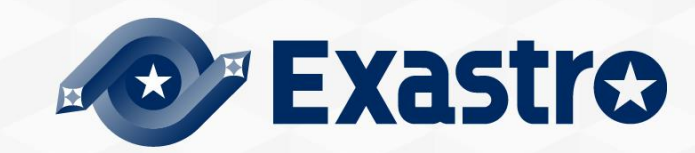

## 1.1 はじめに (1/2)

本書は、はじめて IT Automation(以下ITAと記載)に触れるユーザが、ITAの インタフェースをスムーズに体感できるクイックスタートの手順書としてご活用で きます。

システム構築においてよくあるLinuxサーバのパッケージのインストール作業を通して、構築対象サーバごとの作業とパッケージ管理を自動化・一元管理化を行い、 従来のシステム構築とは異なるITAを使用した効率的なシステム構築を体感できます。

| 従来のシステム構築             | ¥  | ITAで自動化された<br>システム構築     |              |
|-----------------------|----|--------------------------|--------------|
| 構築対象/作業ごと<br>必要な手順書   |    | 繰り返し使える手順<br>(Playbook)  |              |
| バラバラに管理され<br>パラメータシート |    | ー元管理/履歴管理された<br>パラメータシート |              |
| ● 手作業でのシステム           | 構築 | 自動化されたシステム構築             | <b>`</b> ••• |
|                       |    |                          |              |

# 1.1 はじめに (2/2)

#### 本クイックスタートで体感できる主なITA機能の範囲

- ・自動化ソフトウェア(Ansible)との連携
- ・パラメータ管理(メニュー作成・登録・履歴管理等)
- ・変数紐付け(代入値自動登録)

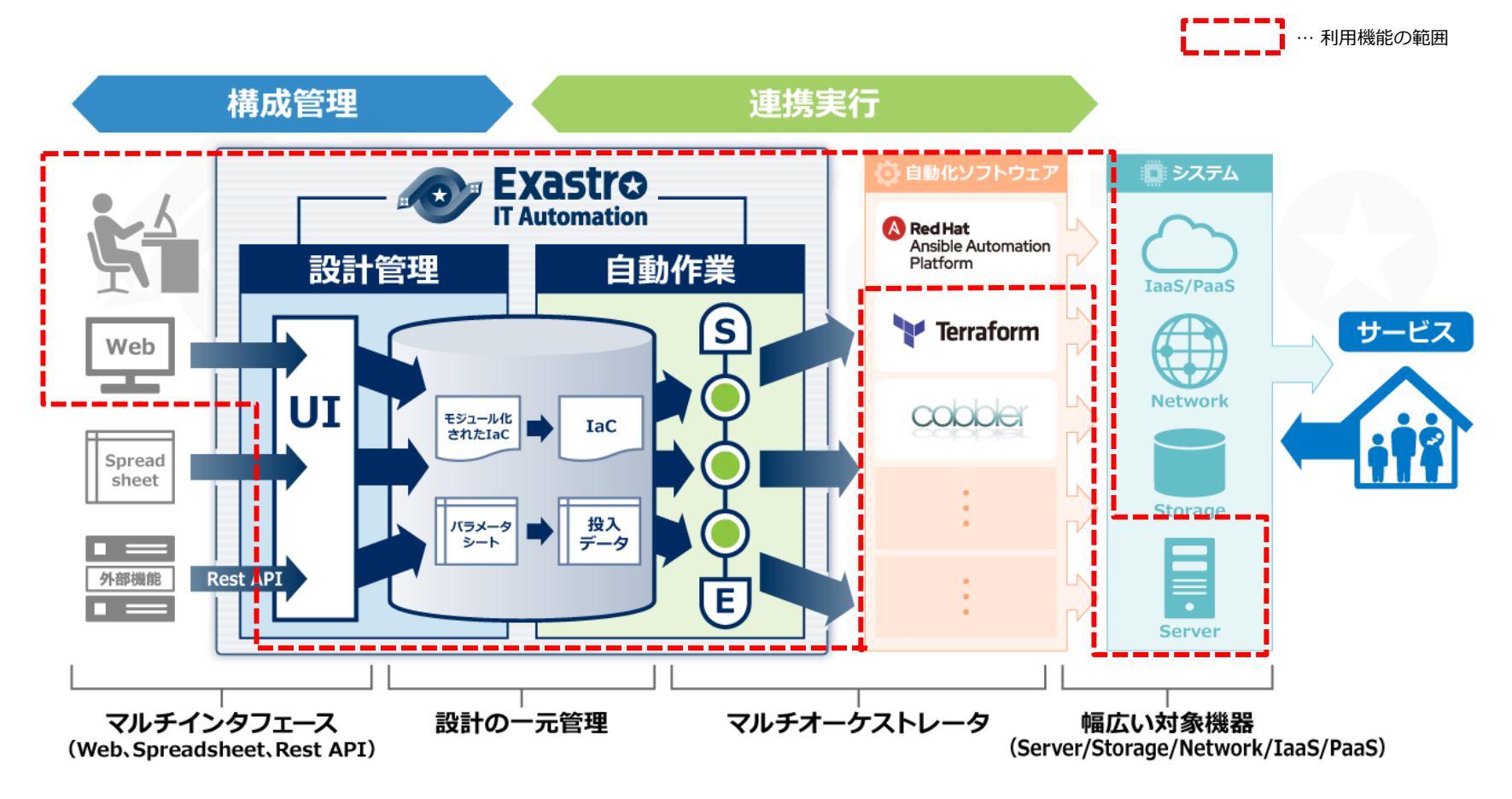

# 1.2 本書のシナリオと作業範囲の位置づけ (1/3)

本シナリオではAnsibleドライバを使用し、Linuxサーバ構築で実施するyumパッ ケージのインストール作業を構築対象サーバごとにパラメータ管理し、構築作業 の自動化を行う内容となっています。

CentOS 7.8 Coogle Chrome Exastro IT Automation 1.10.0 Windows10 CentOS 7.8 (hostA) TTA/Ansibleを使いインストールするパッケージ (※事前のインストールは不要) MariaDB MariaDB MariaDB

#### 使用するシステム

作業環境

- Exastro IT Automation 1.10.0
- CentOS Linux 7.8(ITAサーバ用)
- CentOS Linux 7.8(ターゲットマシン用)
- Windows 10(クライアント)
- Google Chrome (Win10側)

# 1.2 本書のシナリオと作業範囲の位置づけ (2/3)

#### シナリオの実行イメージ

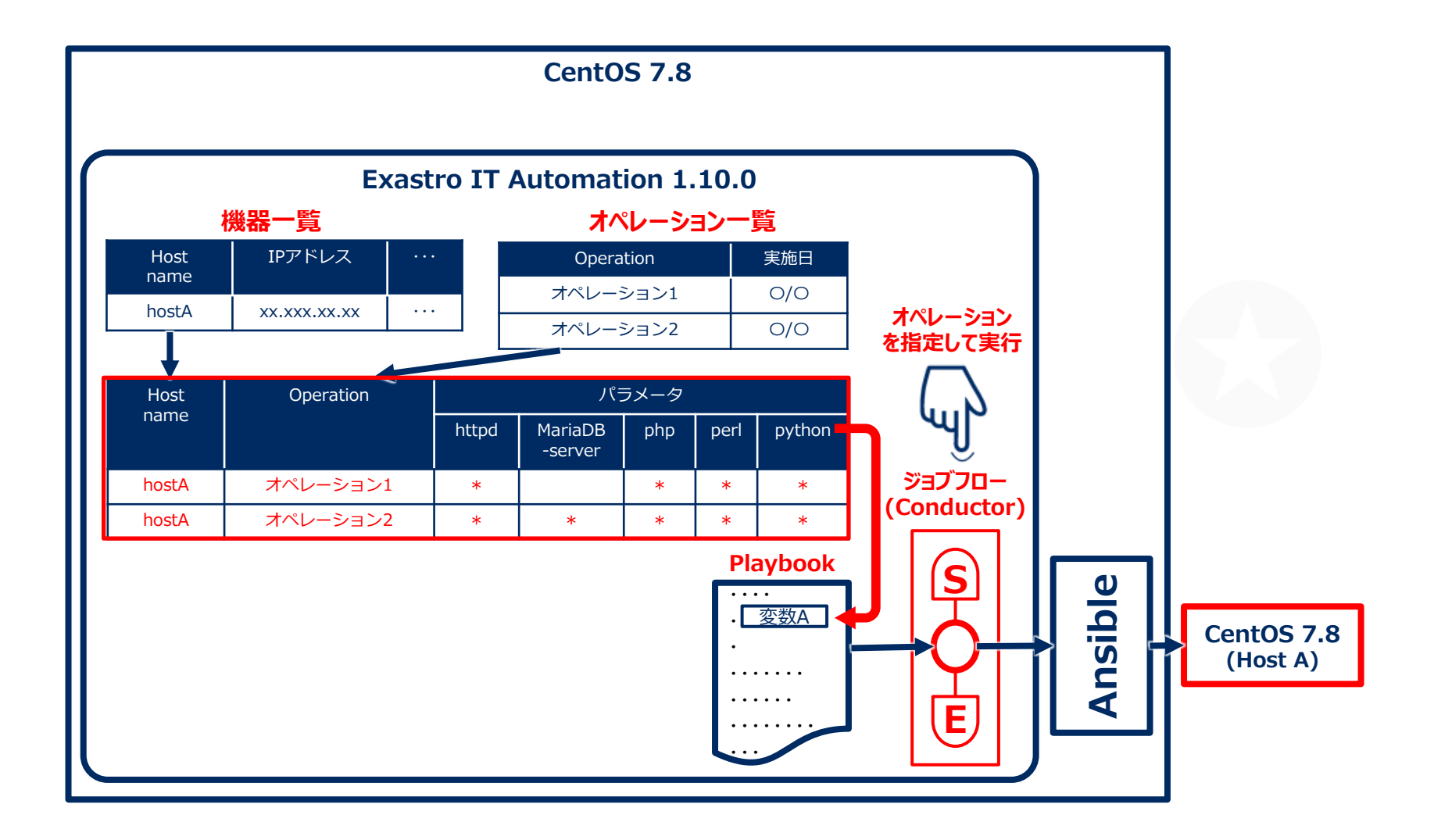

# 1.2 本書のシナリオと作業範囲の位置づけ (3/3)

インストール後からAnsible-Legacyを実行するまでのシナリオ
 ●シナリオと、開発者(実行前準備)/作業者(実行操作)の作業範囲については以下の通り。

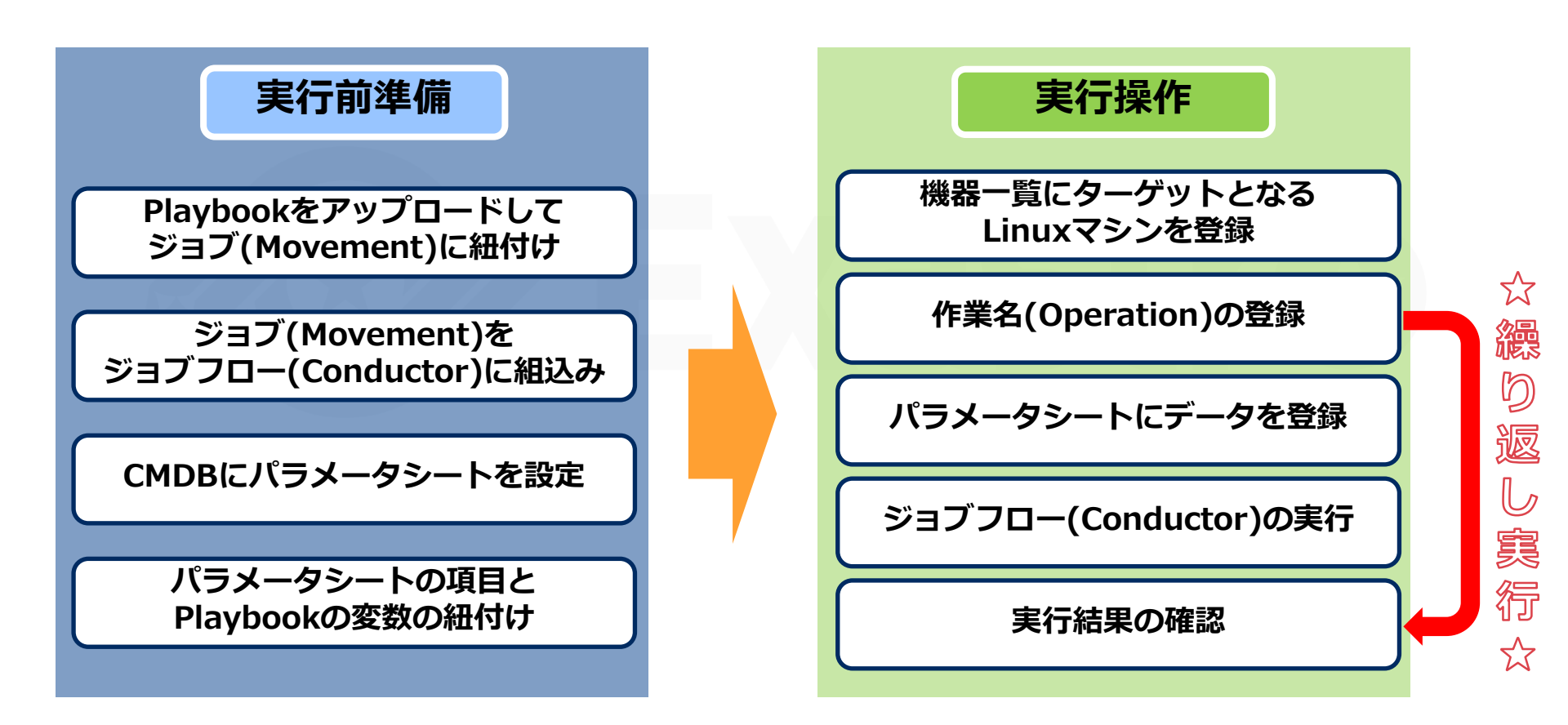

#### 本シナリオに登場する主な用語

| 用語                      | 説明                                                                                                    |
|-------------------------|----------------------------------------------------------------------------------------------------|
| Playbook                | 定型業務をタスクで記述し、Ansibleに実行させるためのファイ<br>ルです。YAML形式で使用します。                                                        |
| Ansible-Legacy          | ITA から Ansible を利用する機能です。 Legacy コンソールでは、構築コードとして単体のYAMLファイルを使う場合に使用します。                                     |
| オペレーション名<br>(Oparation) | ITA での作業実行単位。作業予定、実行履歴などを管理すること<br>ができます。                                                                    |
| Conductor               | ITA での一連の作業の単位。オペレーション名と関連付けて実行<br>します。Node と呼ぶ各種パーツを組み合わせて、ジョブフロー<br>を作成し、複数の機器に対して、一連の構築・設定などの作業を<br>行います。 |
| Movement                | 各機器に対する構築ツールを使った構築、設定などの作業の単位<br>です。                                                                         |

Exastro ITAについてのより詳しい説明は<u>ドキュメントサイト</u>をご活用ください。

# 2. 画面説明

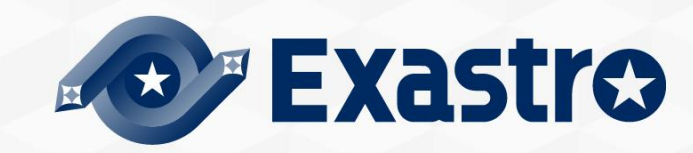

# 2.1 Webコンソール画面(ログイン)

Webコンソールログイン

● ITAのインストールが完了しURLへアクセスすると、ログイン画面が表示されます。 ※インストール手順については" IT Automation オンラインインストール"をご参照ください。

|        | Exastro<br>IT Automation |                                     |
|--------|--------------------------|-------------------------------------|
|        | ログイン                     |                                     |
|        | ログインID                   |                                     |
|        | 1727-F                   |                                     |
|        | ロガイン                     |                                     |
|        |                          |                                     |
|        |                          |                                     |
|        |                          |                                     |
|        |                          | Doint                               |
| 管理者に連絡 |                          | Politic                             |
|        |                          | 初回ログイン時は、ログイン直後に<br>パスワード変更を求められます。 |
|        |                          |                                     |

# 2.2 画面説明(メインメニュー)

画面説明(メインメニュー)

●基本的な名称は以下の通りです。

| Exasti<br>IT Automat     | ② 管理コンソール ion                                                         |                     | <mark>— □ —)↓</mark> | ようこそ[システム管理者]さん<br>ログインID [administrator]<br>ノにスワード変更 ログアウト |
|--------------------------|-----------------------------------------------------------------------|---------------------|----------------------|-------------------------------------------------------------|
| ⊒ Menu                   | DASHBOARD                                                             |                     |                      | 編集                                                          |
| <b>メインメニュー</b><br>システム設定 | メニューグループ                                                              | Movement            | 作業状況                 | 作業結果                                                        |
| メニューグループ管理<br>メニュー管理     |                                                                       | Movement            | Status               | Result                                                      |
| ロール管理                    | 管理コンソール 基本コンソール エクスポート/… Symphony Conductor メニュー作成                    | Total               | Total                | Total                                                       |
| ユーザ管理                    |                                                                       |                     |                      |                                                             |
| ロール・メニュー紐付管理             |                                                                       | Movement SUM        | Status CON SYM SUM   | Result CON SYM SUM                                          |
|                          | 比較 ホストグルー・・・ Ansible共通 Ansible-Legacy Ansible-Pioneer Ansible-Lega・・・ | Ansible Pioneer 0   | ■ 未実行(予約) 0 0 0      | ■ <u>工</u> 用和 (1) 0 0 0 0 0 0 0 0 0 0 0 0 0 0 0 0 0 0 0     |
| シーケンス管理                  |                                                                       | Ansible Legacy Role |                      | ■ 想定外エラー 0 0 0                                              |
| SSO基本情報管理                |                                                                       | Terraform 0         |                      | <mark>-</mark> 緊急停止 0 0 0                                   |
| SSO属性情報管理                |                                                                       |                     |                      | ■予約取消 0 0 0                                                 |
| バージョン確認                  | Terraform CI/CD for IaC                                               | 作業履歴                |                      |                                                             |
|                          |                                                                       |                     |                      |                                                             |
| 管理者に連絡                   |                                                                       |                     |                      |                                                             |
|                          | $\sum_{x=1-2}$                                                        | ブループ                |                      |                                                             |

# 2.3 画面説明(各メニュー) (1/2)

#### 画面説明(各メニュー)

●基本的な名称は以下の通りです。

| Exastro                            | Ansible-Legacy                                                                                                    | ようこそ(システム管理者)さん<br>ログインID [administrator]<br>ロール パスワード変更 ログアウト             |
|------------------------------------|----------------------------------------------------------------------------------------------------|----------------------------------------------------------------------------|
| <b>Ξ Menu</b>                      | 說明                                                                                                    | ● ▽開<                                                                      |
| Movement一覧                         | 表示フィルタ                                                                                                    | △聞いる、サブメニュー                                                                |
| Playbook素材集<br>Movement-Playbook紐付 | 廃止 MovementID Movement名 オーケストレータ 避                                                                                                    |                                                                            |
| 代入値自動登録設定                          |                                                                                                    | 「略」                                                                        |
| 作業対象ホスト<br>代入値管理                   | フィルタ     フィルタクリア     武明       図オートフィルタ     表示フィルタ                                                                                                    | ・ 谷 緑 信 報 の 格 索 機 能                                                        |
| 作業実行                               |                                                                                                    | 登録情報の表示                                                                    |
| 作業管理                               | 一與/史析<br>Ansible利用情報                                                                                                    |                                                                            |
|                                    | 履歴     複製     更新     廃止     MovementID ⊕     MovementA ⊕     オーケストレータ ⊕     遅延タイマー ⊕     ホスト指定形式 ⊕     WinR/扱続 ⊕     virtualenv ⊕     ヘッダーセクション       原型     振型     運動     廃止     2     パッケージインストール     Ansible Legacy     IP     IP     IP | ↓     オブシ     最終更新日時令     最終更新者令       2021/12/16     11:51:37     システム管理者 |
|                                    | 、<br>フィルタ結果件数: 1                                                                                                    |                                                                            |
|                                    | Excel出力                                                                                                    |                                                                            |
|                                    | <u> </u>                                                                                                    | ▽開く                                                                        |
|                                    |                                                                                                    |                                                                            |
| 管理者に連絡                             |                                                                                                    |                                                                            |

# 2.3 画面説明(各メニュー) (2/2)

#### 画面説明(各メニュー)

●基本的な名称は以下の通りです。

|                    | Ansible-Legacy                    |         |                 | ようこそ(シ人ケム客埋有)さん<br>ログインID (administrator)<br>ロール パスワード変更 ログアウト |          |
|--------------------|-----------------------------------|---------|-----------------|----------------------------------------------------------------|----------|
| ≡ Menu             |                                   |         |                 |                                                                |          |
| メインメニュー            | 説明                                |         |                 | ▽開く                                                            |          |
| Movement一覧         | 表示フィルタ                            |         |                 | ▽開く                                                            |          |
| Playbook素材集        | 一覧/更新                             |         |                 | ▽開く                                                            |          |
| Movement-Playbooki | 發發                                |         |                 | △閉じる                                                           |          |
| 代入值自動登録設定          | 5420004                           |         |                 |                                                                |          |
| 作業対象ホスト            |                                   |         |                 |                                                                |          |
| 代入值管理              |                                   |         |                 |                                                                | N        |
| 作業実行               | 全社タワンロートとファイルアップロート構築             |         |                 | △閉しる                                                           | ▶ サブメニュー |
| 作業状態確認             | 全件ダウンロード                          |         |                 |                                                                |          |
| 作業管理               | 全件ダウンロード(Excel)                   |         |                 |                                                                |          |
|                    |                                   |         |                 |                                                                |          |
|                    | 新規登録用ダウンロード(Excel)                |         |                 |                                                                |          |
|                    | ファイルを選択<br>選択されていません<br>アップロード状況: |         |                 |                                                                |          |
|                    | ファイルアップロード                        |         |                 |                                                                |          |
|                    | 変更履歴全件ダウンロード                      |         |                 |                                                                |          |
|                    | 変更履歴全件ダウンロード(Excel)               |         |                 |                                                                |          |
|                    |                                   |         |                 |                                                                |          |
|                    |                                   | ■サノメ_ユ- | ーの低哈            |                                                                |          |
|                    | 変更履歴                              |         |                 | _                                                              |          |
|                    | MovementID                        | 登録      | :Webからのレコード登録   | 录                                                              |          |
|                    |                                   | ᄾᄹᄫᆂᆞ   |                 |                                                                |          |
|                    |                                   | 主件タリン   | レートとファイルアッフロー   | ート編集                                                           |          |
| 管理者に連絡             |                                   |         | ・Evcalのダウンロード/- | ァップロードか                                                        | らの編集     |
|                    |                                   |         |                 |                                                                |          |
|                    |                                   |         | Excelでの変更履歴全件   | をタワンロード                                                        | •        |
|                    |                                   |         |                 |                                                                |          |
|                    |                                   | 変更履歴    | :登録レコードの変更履歴    | έ.                                                             |          |
|                    |                                   |         |                 |                                                                |          |
|                    |                                   |         |                 |                                                                |          |

# 3. 実行前準備

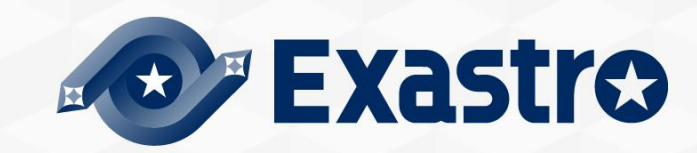

# 3.1 Playbookをアップロードしてジョブ(Movement)に紐付け (1/5)

#### Playbookの準備

●最初に今回利用するPlaybookの作成をします。 お好みのエディタを使用してymlを作成し自身のローカルフォルダに保存してください。

```
yum_package_install.yml
```

- name: install the latest version of packages
  yum:
   name: "{{ item }}"
  - state: latest with items:

```
- "{{ VAR_packages }}"
```

#### Point

文字コードは "UTF-8 BOMなし" 、改行コードは "LF" 、 拡張子は "yml" 形式。また、インデントにご注意ください。

```
w yum_package_install.yml ×
```

```
1 - name: install the latest version of packages
2 yum:
3 name: "{{ item }}"
4 state: latest
5 with items:
```

with\_items:

```
- "{{ VAR_packages }}"
```

Playbookをアップロードして ジョブ(Movement)に紐付け

ジョブ(Movement)を ジョブフロー(Conductor)に組込み

CMDBにパラメータシートを設定

パラメータシートの項目と Playbookの変数の紐付け

機器一覧にターゲットとなる Linuxマシンを登録

# 3.1 Playbookをアップロードしてジョブ(Movement)に紐付け (2/5)

「Movement一覧」へ新規Movementを登録

●次にMovementの登録を行っていきます。

メインメニューより、「Ansible-Legacy」メニューグループ >> 「Movement一覧」メニューをクリックします。

| Exast<br>IT Autom    | tro Ansible    | -Legacy         | _                  |              | _          | _         |                                                                           |                              | Playbookをアップロードして<br>ジョブ(Movement)に紐付け |
|----------------------|----------------|-----------------|--------------------|--------------|------------|-----------|---------------------------------------------------------------------------|------------------------------|----------------------------------------|
| ≡ Menu               | DASHBOARD      |                 |                    |              |            |           |                                                                           |                              | ジョブ(Movement)を                         |
| メインメニュー              | メニューグループ       |                 |                    |              |            |           | Movement                                                                  | 作業状況                         | ジョブフロー(Conductor)に組込み                  |
| Movement一覧           | 2              |                 |                    |              |            |           | ,                                                                         |                              |                                        |
| Playbook素材集          | 1              | 10.04           |                    | <b>ি এলি</b> | a lo       |           |                                                                           |                              | CMDBにパラメータシートを設定                       |
| Movement-Playbook 紐付 |                | <b>O</b>        |                    |              | ©©_        |           | Movement                                                                  | Status                       |                                        |
| 代入值自動登録設定            | 管理コンソール        | 基本コンソール         | エクスポート/イン…         | Symphony     | Conductor  | メニュー作成    | 8                                                                         | 0                            | パラメータシートの項目と                           |
| 作業対象ホスト              | _              |                 |                    |              | _          |           | Total                                                                     | Total                        | Playbookの変数の紐付け                        |
| 代入值管理                |                |                 |                    | A            | 日日日        |           | 100 %                                                                     |                              |                                        |
| 作業実行                 |                |                 |                    | B            |            |           | Movement SUM                                                              | Status CON SYM SUM           | 機器一覧にターゲットとなる<br>Linuxマシンを登録           |
| 作業状態確認               | 入力用            | 代入值自動登録用        | 参照用                | 比較           | ホストグループ管理  | Ansible共通 | Ansible Legacy 8                                                          | ■ 実行中 0 0 0                  |                                        |
| 作業管理                 |                |                 |                    |              |            |           | Ansible Pioneer 8                                                         | ■ 未実行(予約) 0 0 0              |                                        |
| 1                    | Å              | Â               |                    |              |            |           | resulue topacy MoL8     g     Toreafore     g     frequence     frequence | - 4A(7 U U U                 |                                        |
|                      | Ansible-Legacy | Ansible-Pioneer | Ansible-LegacyRole | サーバ基本設定      | サーバ基本設定(参… | Terraform | 7                                                                         |                              |                                        |
|                      | CL/CD for IaC  |                 |                    |              |            |           |                                                                           | 7 8 9 10 11 12 13 14 15 16 I |                                        |
| 管理者に連絡               |                |                 |                    |              |            |           |                                                                           |                              |                                        |

# 3.1 Playbookをアップロードしてジョブ(Movement)に紐付け (3/5)

| 「Movement一覧」 | へ新規Movementを登録 |
|--------------|----------------|
|--------------|----------------|

●「登録開始」ボタンをクリック。

各項目へ下表のように入力し、登録をクリックしてください。

| Exast<br>IT Automa                       | tro Ansible-Legacy                                                                                               |                           |                  | ようこそ(システム管理者)さん<br>ログインID (administrator)<br>パスワード変更 ログアウト | Play                               |                                      |
|------------------------------------------|----------------------------------------------------------------------------------------------------|---------------------------|------------------|------------------------------------------------------------|------------------------------------|--------------------------------------|
| E Menu<br>×1>×==                         | 說明                                                                                                    |                           |                  | ▽開<                                                        | デヨ:                                | ブ(Movement)に紐付け                      |
| Movement一覧                               | 表示フィルタ                                                                                                    |                           |                  | △閉じる                                                       |                                    |                                      |
| Playbook素材集<br>Movement-Playbook紐付       | 廃止 MovementID Movement名<br>廃止含まず V マー                                                                            | オーケストレータ 遅延タイマー           |                  | 最終更新者                                                      | ジ<br>ジョブフ                          | ジョフ(Movement)を<br>クロー(Conductor)に組込み |
| 代入値自動登録設定 作業対象ホスト                        | <ul> <li>▼ブルタウン検索</li> <li>▼ブルダウン検索</li> <li>↓</li> <li>→ ブルタ</li> <li>▼イルタクリア</li> </ul>                        | ▼ ゴルダウン検索                 | ▼ ブルダウン検索        | ▼ ブルダウン検索                                                  | СМДВ                               | にパラメータシートを設定                         |
| ★ 大型 三 年<br>作業 実行<br>作業 代 歴 確認<br>作業 皆 理 | <ul> <li>▲オートフィルタ</li> <li>一覧/更新</li> <li>登録</li> </ul>                                                          |                           |                  | ▽開<<br>△閉じる                                                | パ <del>ヨ</del><br>Pla              | ラメータシートの項目と<br>hybookの変数の紐付け         |
| _                                        | <b>319</b> 300                                                                                                   |                           |                  |                                                            | 機器                                 | 器一覧にターゲットとなる<br>Linuxマシンを登録          |
|                                          | Movement名                                                                                                    | ホスト指定形式                   | オプションパラ          | メータ                                                        |                                    |                                      |
| 4                                        | パッケージインストール                                                                                                    | IP                        | -VVV             |                                                            | △開                                 |                                      |
|                                          | Vesent ID         Movement 合         道道タイマー         ホスト版正形:           333         パラケージインスト         IP         v | Ansible利用情報<br>式 Minin相接続 | ヘッダーセクション オフ<br> | rsat Point                                                 |                                    | を行うために                               |
|                                          | <                                                                                                    |                           |                  |                                                            | F袖なロク確認で<br>  プションパラン<br>  グロベリトげ= |                                      |
|                                          | Rõ                                                                                                    | 5                         |                  |                                                            |                                    | <b>БУ</b> о                          |
|                                          | 全件ダウンロードとファイルアップロード編集                                                                                            |                           |                  | 言 言                                                        | f細は <u>マニュアリ</u>                   | レを参照してください。                          |
|                                          |                                                                                                    |                           |                  |                                                            |                                    |                                      |

# 3.1 Playbookをアップロードしてジョブ(Movement)に紐付け (4/5)

#### 「Playbook素材集」へ新規Playbookを登録

●次に作成したPlaybookの登録を行います。

「Ansible-Legacy」メニューグループ >>「Playbook素材集」メニューをクリック。 登録開始をクリックし、各項目へ下表のように入力し登録を

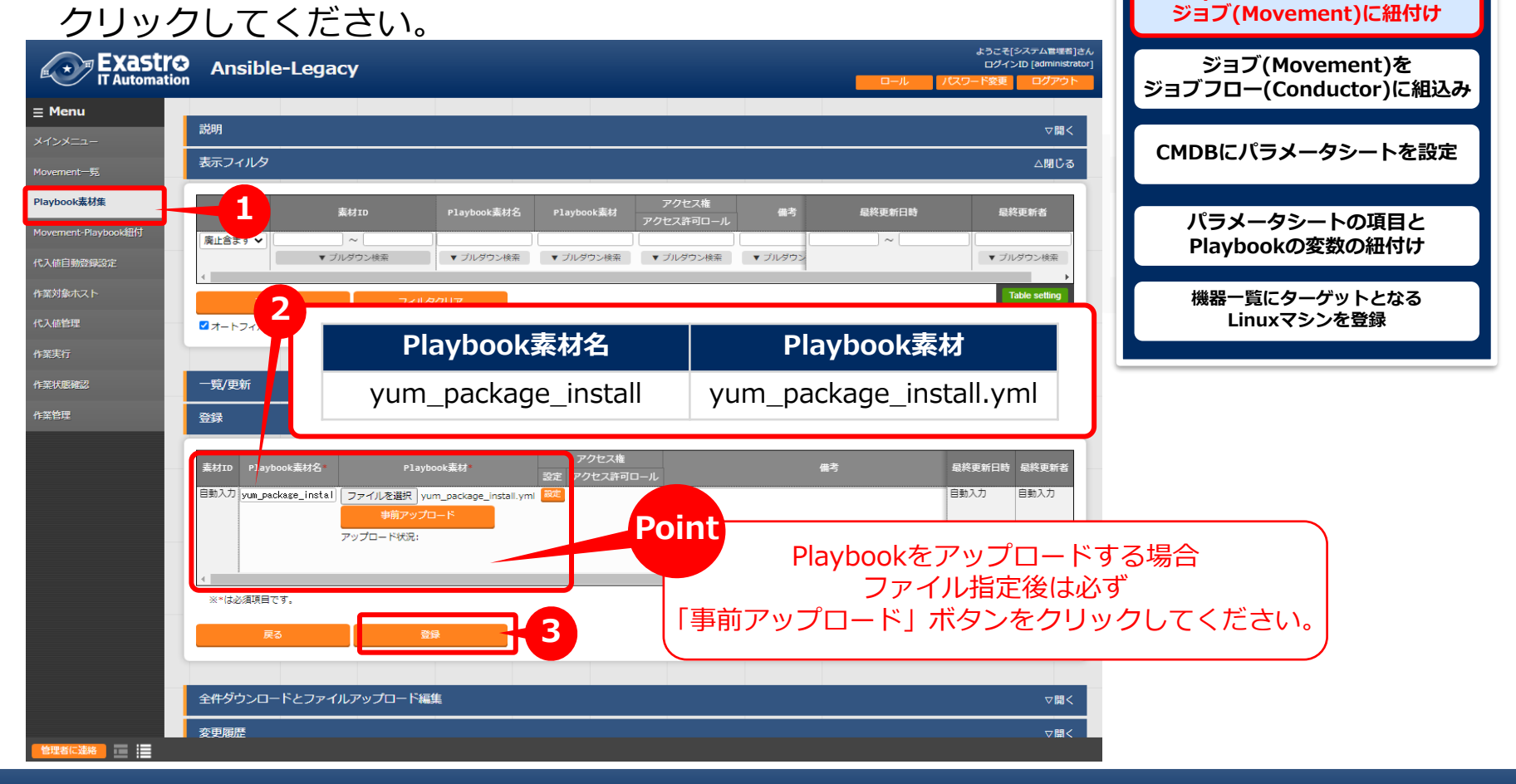

# 3.1 Playbookをアップロードしてジョブ(Movement)に紐付け (5/5)

「Movement-Playbook紐付」への登録

●次に登録したPlaybookをMovementに紐付けます。

「Ansible-Legacy」メニューグループ >>「Movement-Playbook紐付」メニューをクリッ

ク。各項目へ下表のように入力、選択し登録をクリックして ください。

|                                                    | sible-Legacy                                |                                                           | ようこそ(システム管理者)さん<br>ログインID [administrator]<br>ロール パワワード変更 ログアウト                                                                                                    | ジョブ(Movement)を<br>ジョブフロー(Conductor)に組込み            |
|----------------------------------------------------|---------------------------------------------|-----------------------------------------------------------|----------------------------------------------------------------------------------------------------|----------------------------------------------------|
|                                                    |                                             |                                                           | ▽開く<br>△閉じる                                                                                                    | CMDBにパラメータシートを設定                                   |
| Movement—ff。<br>Playbook崇材集<br>Movement-Playbook紐付 | 1 <sup>紐付項番</sup> Movement                  | Playbook素材 インクルード順序                                       | 最終更新日時                                                                                                    | パラメータシートの項目と<br>Playbookの変数の紐付け                    |
| 代入値自動登録設定<br>Movement                              | ▼ ブルダウン検索 ▼ ブルダウン検索                         | <sup>i</sup> iavbook素材                                    | ・フルダウン総新                                                                                                    | 機器一覧にターゲットとなる<br>Linuxマシンを登録                       |
| パッケージインスト                                          | トール yum                                     | _package_install                                          | 1                                                                                                    |                                                    |
| 作末日本                                               |                                             |                                                           | ム閉じる                                                                                                    |                                                    |
| 田村頃番目動入力                                           | 話 Movement*<br>カ<br>2:パッケージインストール * yum_pac | Playbook素材 インクルード期序 アク・<br>設定 アクセ<br>ckage_install ▼ 1 記述 | セス権<br>ほ た 東<br>部 可 ロ ー ル<br>日<br>歌 次<br>か<br>日<br>朝 入<br>ガ<br>日<br>朝<br>泉<br>次<br>新<br>名<br>株<br>更<br>新<br>名<br>秋<br>更<br>新<br>名<br>、<br>次<br>新<br>可<br>ロ ー ル<br>の<br>し<br>し<br>、<br>の<br>う<br>し<br>ー<br>ル<br>の<br>、<br>の<br>う<br>し<br>、<br>の<br>う<br>、<br>の<br>う<br>し<br>、<br>の<br>う<br>し<br>、<br>の<br>う<br>し<br>、<br>の<br>う<br>し<br>、<br>の<br>う<br>し<br>、<br>の<br>う<br>し<br>、<br>の<br>う<br>し<br>、<br>の<br>う<br>し<br>、<br>の<br>う<br>し<br>、<br>の<br>う<br>の<br>う<br>し<br>、<br>の<br>う<br>の<br>う<br>う<br>の<br>う<br>う<br>う<br>う<br>う<br>う<br>う<br>の<br>う<br>の<br>う<br>う<br>う<br>う<br>の<br>う<br>う<br>う<br>の<br>う<br>う<br>う<br>う<br>う<br>う<br>う<br>う<br>う<br>う<br>う<br>う<br>う |                                                    |
| ×=(‡¢                                              | 必須項目です。<br>戻る 登録 -                          | 3                                                         | Movement 1<br>登録する場合<br>1:1の場合                                                                                                    | つに対し複数のPlaybookを<br>る、インクルード順序を指定<br>合は1を入力してください。 |
| 全件分                                                | ウンロードとファイルアップロード編集<br>歴                     |                                                           | ▽闘<                                                                                                    |                                                    |

Playbookをアップロードして ジョブ(Movement)に紐付け

# 3.2 ジョブ(Movement)をジョブフロー(Conductor)に組込み

#### 「Conductor」を作成する

次にMovementをConductorに組み込んでいきます。
 「Conductor」メニューグループ >>「Conductorクラス編集」メニューをクリック。
 下記の順番の通り入力、移動、連結させ登録をクリックして
 ください。

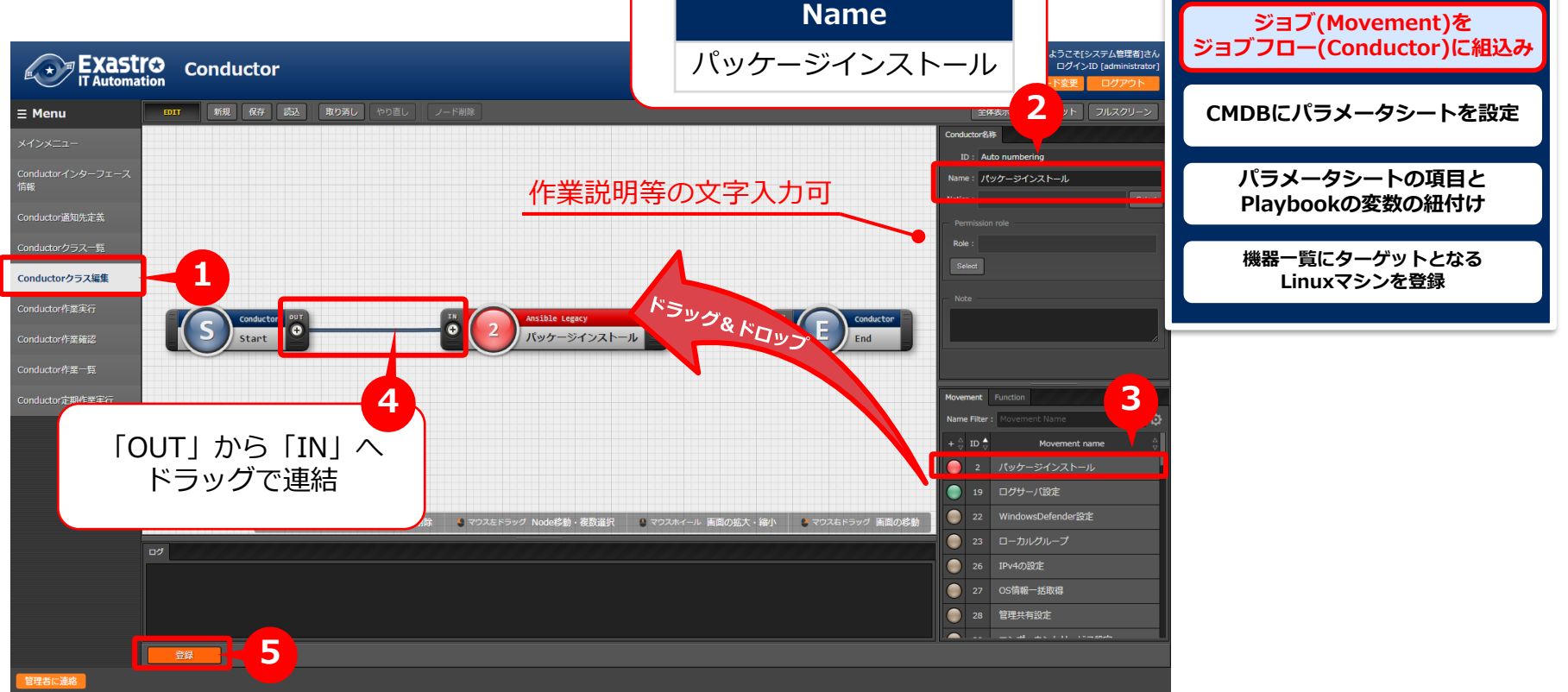

#### 3.3 CMDBにパラメータシートを設定(1/3)

パラメータシートを作成する ●次にパラメーターシートの作成を行います。 「メニュー作成」メニューグループ>>「メニュー定義・作成」メニューをクリック。 各項目へ下表のように入力、選択して下さい。(次ページへ続く) Plavbookをアップロードして ジョブ(Movement)に紐付け ようこそ「システム管理者」さん 2 グループをクリック ログインID [administrator] ジョブ(Movement)を ジョブフロー(Conductor)に組込み 項目 グループ リピート 取り消し やり直し ∃ Menu メニュー作成情報 基本情報 CMDBにパラメータシートを設定 メニュー定義・作成 項番 白動入力 文字列(単一行) メニュー名\*: インストールパッケージ一覧 メニュー定義一覧 最大バイト数\* 作成対象: パラメータシート (ホスト/オペレーシ 🗸 パラメータシートの項目と 正規表現 表示順序\*: 1 Playbookの変数の紐付け 初期値 Empty ホストグループ利用: 🔲 利用する 3 縦メニュー利用 😧: 📄 利用する 機器一覧にターゲットとなる グループ名 最終更新日時: 自動入力 Linuxマシンを登録 最終更新者: 自動入力 インストールパッケージ 入力用\*:入力用 代入値自動登録用\*: 代入値自動登録用 参照用\*: 参照用 対象メニューグループを選択 メニュー名 作成対象 表示順序 一覧(プレビュー) インストールパッケージ一覧 パラメータシート 1 (ホスト/オペレーションあり) オペレーション名⇔ 1 192.168.0.1 オペレーション 2 192.168.0.1 オペレーション 2020/01/01 00:00 2020/01/01 00:00 文字列(単一行) Emp 理者に連絡

#### 3.3 CMDBにパラメータシートを設定(2/3)

パラメータシートを作成する

●項目を追加し、各項目へ下表のように入力、選択して下さい。(次ページへ続く)

| ~ <b>-</b>                        | 項目が5                                        | 5個になる                                                        | ようにクリ                                                                                                    | シク                                                                       |                                                                                 |          | ようこそ「システム管理者」さん                                           | うたん                                                     |             |
|-----------------------------------|---------------------------------------------|--------------------------------------------------------------|----------------------------------------------------------------------------------------------------|--------------------------------------------------------------------------|---------------------------------------------------------------------------------|----------|-----------------------------------------------------------|---------------------------------------------------------|-------------|
| Exastr<br>IT Automation           |                                             |                                                              |                                                                                                    |                                                                          |                                                                                 |          | ログインID [administrator<br>ログール パスワード変更 ログアウト               | ator)                                                   |             |
| Ξ Menu<br>メインメニュー                 | <u>現日</u> ガレープ リピート 月<br>     インストールパッケージ 🆕 | <b>取り消し</b> やり直し<br>×<br>*********************************** | X                                                                                                    | >                                                                        | (                                                                               | X python | メニュー作法情報                                                  | Playbookをアップロードし<br>ジョブ(Movement)に紐付                    | って<br>け     |
| メニュー定義・作成<br>メニュー定式一覧<br>メニュー作成堀器 | Empty                                       |                                                              | の<br>ブルグウン進沢 ↓<br>選択項目・Xニュー作成、 ↓<br>参照項目<br>参照項目<br>参照項目を無好<br>初期値 ↓<br>心境<br>の<br>必<br>必<br>必<br>二<br>一作成、 ↓ | 2<br>ブルダウン選択 ・<br>選択項目・メニュー作成、 ▼<br>参照項目<br>使可項目を実択<br>初期値 ・<br>必須 - 意制的 | ブルダウン選択       選択項目・メニュー作用       参照項目       参照項目       参照項目       ●加磨値       ○必須 |          | 日本1000000000000000000000000000000000000                   | ジョブ(Movement)を<br>ジョブフロー(Conductor)に終<br>CMDBにパラメータシートを | 且込み<br>設定   |
|                                   |                                             | 武明                                                           | 2599<br>倍令                                                                                                    | 説明                                                                       | 臣明                                                                              |          | 単純実所者:自動入力<br>対象メニューグループ<br>入力用:入力用<br>代入資品額登録用::代入資品給登録用 | パラメータシートの項目と<br>Playbookの変数の紐付け                         | :<br>;<br>; |
| 5                                 | 4                                           |                                                              |                                                                                                    |                                                                          |                                                                                 |          | ◆知用*: ◆知用<br>                                             | 機器一覧にターゲットとなる<br>Linuxマシンを登録                            | ,           |
|                                   | 項目名                                         |                                                              | 7                                                                                                    | 入力方式                                                                     |                                                                                 | 選        | 訳項目                                                       |                                                         |             |
|                                   | httpd                                       |                                                              | プノ                                                                                                    | レダウン選択                                                                   |                                                                                 | メニュー作成   | :選択1:*-(ブランク)                                             | Point                                                   |             |
| 1                                 | MariaDB-server                              | r                                                            | プノ                                                                                                    | レダウン選択                                                                   |                                                                                 | メニュー作成   | :選択1:*-(ブランク)                                             | 今回はCentOS7.87                                           | を           |
|                                   | php                                         |                                                              | プノ                                                                                                    | レダウン選択                                                                   |                                                                                 | メニュー作成   | :選択1:*-(ブランク)                                             | 対象としています。<br>CentOS7系以外は                                |             |
|                                   | perl                                        |                                                              | プノ                                                                                                    | レダウン選択                                                                   |                                                                                 | メニュー作成   | :選択1:*-(ブランク)                                             | 『mariadb-server』<br>小文字で入力してくださ                         | さい。         |
|                                   | python                                      |                                                              | プノ                                                                                                    | レダウン選択                                                                   |                                                                                 | メニュー作成   | :選択1:*-(ブランク)                                             |                                                         |             |

#### 3.3 CMDBにパラメータシートを設定(3/3)

パラメータシートを作成する

●項目の移動が完了できたら作成をクリックして下さい。

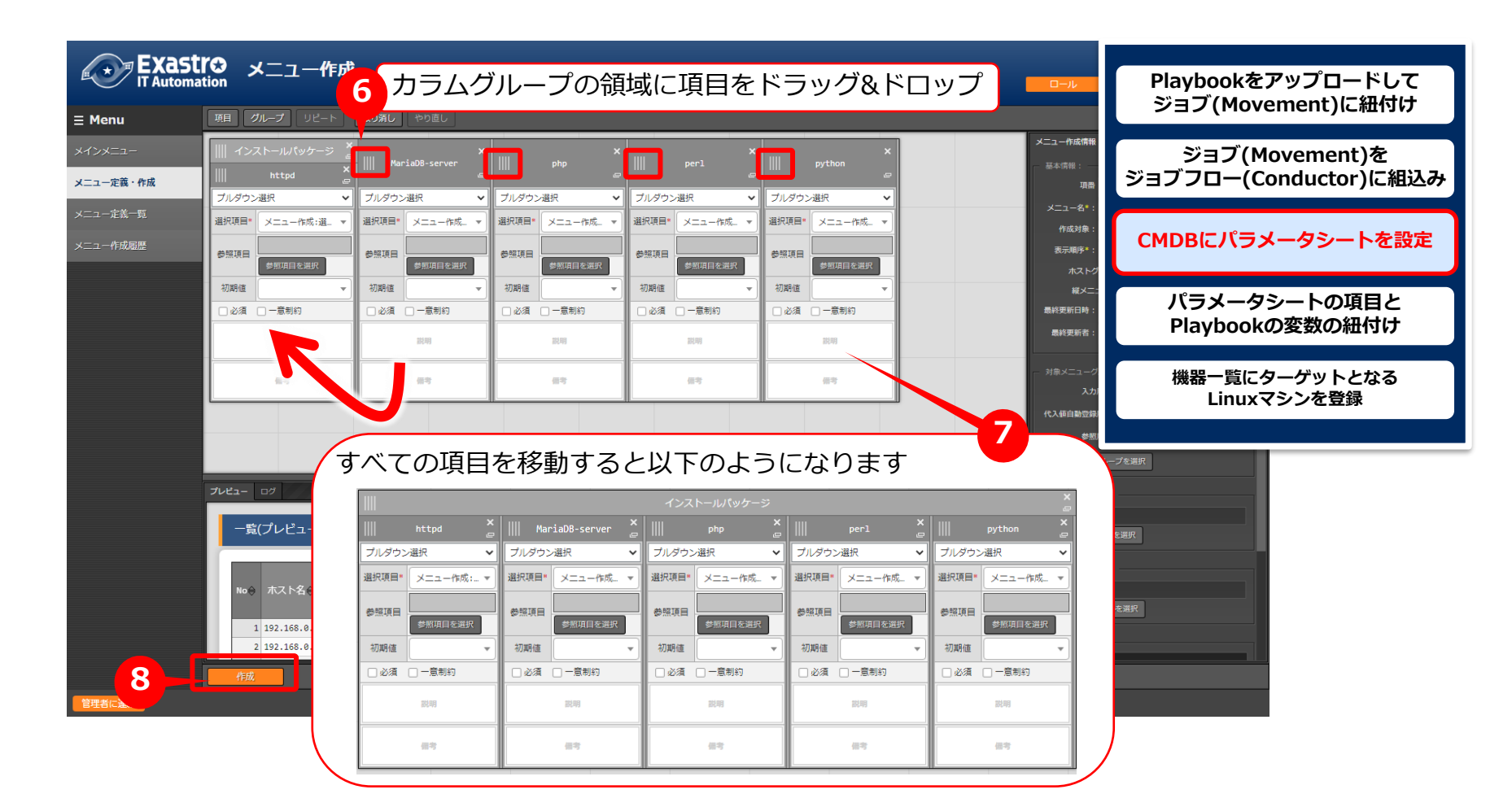

#### 3.4 パラメータシートの項目とPlaybookの変数の紐付け(1/3)

#### 「代入値自動登録設定」作成

●最後に代入値自動登録を行います。

FXa

「Ansible-Legacy」メニューグループ >>「代入値自動登録設定」メニューをクリック。 各項目へ下表のように入力、選択して下さい。(次ページへ続く)

|                     | An     | sible-Legacy                          |   |                         | 0-1L | ようこそ[<br>ログイ:<br>パスワード変更 | システム管理者]さ/<br>ンID [administrator<br>ログアウト |
|---------------------|--------|---------------------------------------|---|-------------------------|------|--------------------------|-------------------------------------------|
| ≡ Menu              | -800   |                                       |   |                         |      |                          | _ 99 /                                    |
| メインメニュー             | 57C PH |                                       |   |                         |      |                          | ∨開く                                       |
| ment一覧              | 表示フィ   | (ルタ                                   |   |                         |      |                          | ▽開く                                       |
| Jok素材集              | 一覧/更   | 新                                     |   |                         |      |                          | <b>▽開く</b>                                |
| fovement-Plavbook细付 | 登録     |                                       |   |                         |      |                          | △閉じる                                      |
| 代入値自動登録設定           | F      | パラメータシート(From)                        |   |                         |      |                          |                                           |
| 作業対象ホスト             | 項番     | メニュークループ:メニュー                         |   | 項目                      |      | 最終更新日時                   | 最終更新者                                     |
| 代入値管理               | 自動入力   | 2100011611:代入値自動登録用:205:インストールパッケージー覧 | • | パラメータ/インストールパッケージ/httpd | -    | 自動入力                     | 自動入力                                      |
| 作業実行                |        |                                       |   |                         |      |                          |                                           |
| 作業社和                |        |                                       |   |                         |      |                          | •                                         |

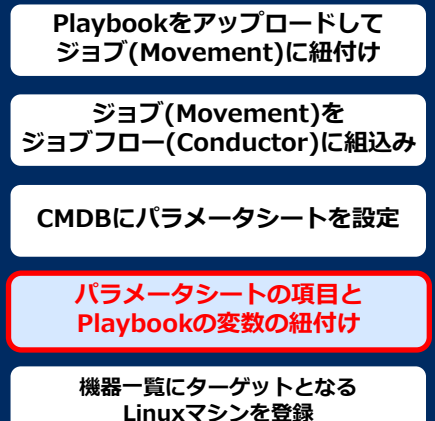

| メニューグループ:メ<br>ニュー                                        | 項目                                       | 登録方式 | Movement          | Key変数<br>変数名   | 代入順序 |
|----------------------------------------------------------|------------------------------------------|------|-------------------|----------------|------|
| 2100011611:代入値自<br>動登録用:3:インストー<br>ルパッケージ一覧              | パラメータ/インストー<br>ルパッケージ/httpd              | Key型 | 1:パッケージインストー<br>ル | 1:VAR_packages | 1    |
| 2100011611:代入値自<br>動登録用:3:インストー<br>ルパッケージ <sup>ー</sup> 覧 | パラメータ/インストー<br>ルパッケージ/MariaDB-<br>server | Key型 | 1:パッケージインストー<br>ル | 1:VAR_packages | 2    |
| 2100011611:代入値自<br>動登録用:3:インストー<br>ルパッケージ <sup>ー</sup> 覧 | パラメータ/インストー<br>ルパッケージ/php                | Key型 | 1:パッケージインストー<br>ル | 1:VAR_packages | 3    |
| 2100011611:代入値自<br>動登録用:3:インストー<br>ルパッケージ一覧              | パラメータ/インストー<br>ルパッケージ/perl               | Key型 | 1:パッケージインストー<br>ル | 1:VAR_packages | 4    |
| 2100011611:代入値自<br>動登録用:3:インストー<br>ルパッケージ <sup>ー</sup> 覧 | パラメータ/インストー<br>ルパッケージ/python             | Key型 | 1:パッケージインストー<br>ル | 1:VAR_packages | 5    |

#### 3.4 パラメータシートの項目とPlaybookの変数の紐付け(2/3)

#### 「代入値自動登録設定」作成

●各項目へ入力、選択が完了したら登録をクリックして下さい。

|                                    | ようこでもシステム管理者は<br>ログイン知り (administrat<br>n ロール パスワード改要 ログアウト                                                                                                    |                                         |
|------------------------------------|----------------------------------------------------------------------------------------------------|-----------------------------------------|
| <b>Ξ Menu</b><br>メインメニュー           | 説明<br>表示フィルタ ▽聞く                                                                                                    | Playbookをアップロードして<br>ジョブ(Movement)に紐付け  |
| Playbook義材集<br>Movement-Playbook組付 | <ul> <li>-覧/更新</li> <li>▽開く</li> <li>登録</li> <li>△閉じる</li> </ul>                                                                                                    | ジョブ(Movement)を<br>ジョブフロー(Conductor)に組込み |
| 代入値自動登録設定 作業対象ホスト 代入価管理            | 項番         登録方式         IaC変数(To)           項番         登録方式         Value支数         最終更新日時         最終更新日時         最終更新日時         最終更新日時         最終更新日時         最終更新日時         最終更新日時         日時11日         日前11日         日前11日 </td <td>CMDBにパラメータシートを設定</td> | CMDBにパラメータシートを設定                        |
| 作業実行<br>作業状態確認                     | Non         Non         Non </td <td>パラメータシートの項目と<br/>Playbookの変数の紐付け</td>                                              | パラメータシートの項目と<br>Playbookの変数の紐付け         |
| 作笑管理                               |                                                                                                    | 機器一覧にターゲットとなる<br>Linuxマシンを登録            |
|                                    | 全件ダウンロードとファイルアップロード編集 ▽開く                                                                                                    |                                         |

Point

#### 変数紐づけの登録方式は以下の3タイプがあります。

| 登録方式       | 今回使用 | 説明                                             |
|------------|------|------------------------------------------------|
| Value型     |      | 基本的なタイプであり、表の中の値を変数に紐づけるものです。                  |
| Key型       | •    | 表の項目(列名)を変数に紐づけるものです。項目の設定値が空白の場合は紐づけ対象外になります。 |
| Key-Value型 |      | 項目の名称(Key)と設定値(Value)の両方を変数に紐づけることができます。       |

今回のシナリオでは、表の項目(列名)をPlaybookに具体値として代入したいので、登録方式は「Key型」を 選択します。詳細はこちらシステム構築・運用の効率化ガイドブックを参照してください。

#### 3.4 パラメータシートの項目とPlaybookの変数の紐付け(3/3)

#### 「代入値自動登録設定」作成

#### ●表示フィルタで5件のデータが登録できているかの確認を行って下さい。

ここまでで実行準備は終了になります。

| Exastro Ansible-Legacy                                                                                                    | ようこそ[システム管理者]さん<br>ログインID [administrator]                                   |                                        |
|----------------------------------------------------------------------------------------------------|-----------------------------------------------------------------------------|----------------------------------------|
|                                                                                                    | ロール パスワード変更 ログアウト                                                           | Playbookをアッフロートして<br>ジョブ(Movement)に紐付け |
| = Menu<br>説明                                                                                                    | ▽問く                                                                         |                                        |
| X1>X=-                                                                                                    |                                                                             | ジョブ(Movement)を                         |
| Movement                                                                                                    | S                                                                           | ジョブフロー(Conductor)に組込み                  |
| Playbook素材集 パラメータシート(From)                                                                                                    |                                                                             |                                        |
| 廃止         項番         メニューグループ         メニュー           Movement-Playbook組付         ID         名称         ID         名称                                                                                                    | 最終更新日時 最終更新者                                                                | CMDBにパラメータシートを設定                       |
| 代入値自動登録設定 廃止含まず V ~                                                                                                    |                                                                             |                                        |
| ◆ フルタウン検索 ◆ フルタウン検索 ◆ フルタウン検索 ◆ フルタウン検索 ◆ フルタウン検索 ◆ フルタウン検索 ◆ フルタウン<br>作業対象ホスト                                                                                                    | ▼フルタウン検索                                                                    | パラメータシートの項目と                           |
| 代入磁管理 4 フィルタ フィルタクリア                                                                                                    |                                                                             | Playbookの変数の紐付け                        |
|                                                                                                    |                                                                             |                                        |
| 「FXX8%2 51+のテータが豆球でさているかを唯認                                                                                                    |                                                                             | 機器一覧にターケットとなる<br>Linuxマシンを登録           |
|                                                                                                    | △閉じる                                                                        | ここのスペランを登録                             |
| TFREE.                                                                                                    |                                                                             |                                        |
| バラメータシート(From)<br>履歴 複製 更新 廃止 原番 メーューグループ メーュー                                                                                                    | 登録方 最終更新日時会 最終更新者会                                                          |                                        |
| □□⊕ 名称⊕ □□⊕ 名称⊖ 項目⊕                                                                                                    |                                                                             |                                        |
| 「課題 課題 廃止 91200011611 代入値自動登録用 205 インストールパッケージー覧 パラメータ/インストールパッケージ/httpd     「「「ジストールパッケージー」」     「「ジストールパッケージー」     「ジストールパッケージー」     「ジュンコールパッケージー     「「ジュンコールパッケージー」     「ジュンコールパッケージー     「「ジュンコールパッケージー」     「「ジュンコールパッケージー」     「「ジュンコールパッケーシー」     「「ジュンコールパッケーシー」     「「ジュンコールパッケージー」     「「ジュンコールパッケージー」     「「ジュンコールパッケージー」     「ジュンコールパッケージー     「ジュンコーン     「「ジュンコール」     「「ジュンコールパッケージー」     「「ジュンコール     「ジュンコール     「ジュンコー     「ジュンコー     「「ジュンコー     「「ジュー     「「ジュンコー     「「ジュンコー     「「ジュンコー     「「ジュージー     「「ジュー     「ジュー     「ジュンコー     「「ジュンコー     「「ジュー     「ジュンコー     「「ジュー     「ジュー     「「ジュー     「ジュー     「「ジュー     「ジュー     「ジュー     「ジュー     「ジュ     「ジュー     「ジュ     「ジュ     「ジュー     「ジュ     「ジュ      「ジュ     「ジュ     「」     「     「ジュ     「」     「ジュ     「ジュ     「     「ジュ | Key型 2021/12/16 12:08:11 システム管理者                                            |                                        |
| 10 11 00 11 01 10 01 10 10 01 10 10                                                                                                    | server Key型 2621/12/16 12:56:58 システム管理者<br>Key型 2621/12/16 12:57:19 システム管理者 |                                        |
| 日本 112 1000011611 代入値目動登録用 285 インストールパッケーシー覧 パラメータ/インストールパッケージ/perl     日本 112 1000011611 代入値目動登録用 285 インストールパッケーシー覧 パラメータ/インストールパッケージ/perl     日本 112 1000011611 代入値目動登録用 285 インストールパッケーシー覧 パラメータ/インストールパッケージ/perl     日本 112 1000011611 代入値目動登録用 285 インストールパッケージー覧 パラメータ/インストールパッケージ/perl     日本 112 1000011611 代入値目動登録用 285 インストールパッケージー覧 パラメータ/インストールパッケージ/perl     日本 112 1000011611 代入値目動登録用 285 インストールパッケージー覧 パラメータ/インストールパッケージ/perl     日本 112 1000011611 代入値目動登録用 285 インストールパッケージー覧 パラメータ/インストールパッケージ/perl     日本 112 1000011611 代入値目動登録用 285 インストールパッケージー覧 パラメータ/インストールパッケージ/perl     日本 112 1000011611 代入値目動登録用 285 インストールパッケージー覧 パラメータ/インストールパッケージ/perl     日本 112 1000011611 代入値目動登録用 285 インストールパッケージー覧 パラメータ/インストールパッケージ/perl     日本 112 1000011611 代入値目動登録用 285 インストールパッケージー覧 パラメータ/インストールパッケージ/perl     日本 112 1000011611 代入値目動登録目 285 インストールパッケージー覧 パラメータ/インストールパッケージ/perl     日本 112 1000011611 代入値目動登録目 285 インストールパッケージー覧 パラメータ/インストールパッケーシー覧 パラメータ/インストールパッケーシー覧 1000011611 (121 10000000000000000000000000000000                                                                                                    | Key型 2021/12/16 12:57:39 システム管理者                                            |                                        |
| 「「「「」」」     「「」」     「「」」     「「」」     「「」」     「「」」     「「」」     「「」」     「「」」     「「」」     「「」」     「「」」     「「」」     「「」」     「「」」     「「」」     「「」」     「「」」     「「」」     「「」」     「「」」     「「」」     「「」     「「」」     「「」     「「」     「「」     「「」     「「」     「「」     「「」     「「」     「「」     「「」     「「」     「「」     「「」     「「」     「「」     「「」     「「」     「「」     「「」     「「」     「「」     「「」     「「」     「「」     「「」     「「」     「「」     「「」     「「」     「「」     「「」     「「」     「「」     「「」     「「」     「「」     「「」     「「」     「「」     「「」     「「」     「「」     「「」     「「」     「「」     「「」     「「」     「「」     「「」     「「」     「「」     「「」     「「」     「「」     「「」     「「」     「「」     「「」      「「」      「「」      「「」      「「」      「「」      「「      「「」      「「      「「」      「「      「「」      「「      「「      「「      「      「      「      「      「      「      「      「      「      「      「      「      「      「      「      「      「      「      「      「      「      「      「      「      「      「      「      「      「      「                                                                                                          | Key型 2021/12/16 12:57:54 システム管理者                                            |                                        |
|                                                                                                    |                                                                             |                                        |
| ノイルク15米(15)、5                                                                                                    |                                                                             |                                        |
| Excell#/)                                                                                                    |                                                                             |                                        |
|                                                                                                    |                                                                             |                                        |
|                                                                                                    |                                                                             |                                        |
|                                                                                                    | ▽開く                                                                         |                                        |
|                                                                                                    |                                                                             |                                        |

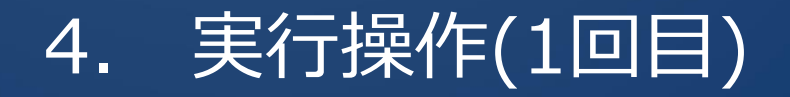

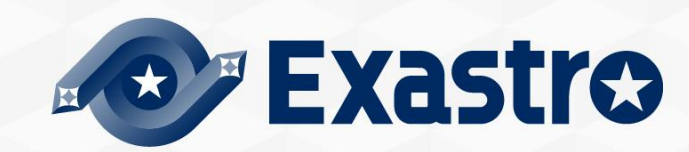

# 4.1 機器一覧にターゲットとなるLinuxマシンを登録(1/3)

- 「機器一覧」へ新規ターゲットホストの登録
- ●最初に機器一覧へ今回パッケージをインストールするターゲットホストを登録します。
   「基本コンソール」メニューグループ >>「機器一覧」メニューをクリック。
   各項目へ下表のように入力して下さい。(次ページへ続く)

| ◆ Exastro 基本コンソール                                        |                                                  | ようこそ[システム管理告]さん<br>ログインID [administrator]                                       | ジョブ(Movement)に紐付け                       |
|----------------------------------------------------------|--------------------------------------------------|---------------------------------------------------------------------------------|-----------------------------------------|
| E Menu<br>メインメニュー                                        |                                                  |                                                                                 | ジョブ(Movement)を<br>ジョブフロー(Conductor)に組込み |
| 機器一覧 オペレーション一覧 109                                       |                                                  | ▽開く<br>▽開く                                                                      | CMDBにパラメータシートを設定                        |
| Movement—覧 登録<br>ER阅表示                                   | EtherWakeOnLan                                   | △閉じる                                                                            | パラメータシートの項目と<br>Playbookの変数の紐付け         |
| <ul> <li>管理システム原番 Hei4欄器種別</li> <li>目動入力 SV ▼</li> </ul> | ホスト名 IPアドレス MACアドレス ネットワー・<br>hostA [192,X0X,XX] | ログインユーザID         最終更新日時         最終更新者           目助入力         目助入力         目助入力 | 機器一覧にターゲットとなる<br>Linuxマシンを登録            |
| 2<br>**は必須項目です。<br>反る                                    | 29                                               | ,                                                                               |                                         |
| HW機器種別                                                   | ホスト名                                             | IPアドレス                                                                          |                                         |
| SV                                                       | (任意のホスト名)                                        | (任意のIPアドレス)                                                                     |                                         |
|                                                          |                                                  |                                                                                 |                                         |
|                                                          |                                                  |                                                                                 |                                         |

# 4.1 機器一覧にターゲットとなるLinuxマシンを登録(2/3)

#### 「機器一覧」へ新規ターゲットホストの登録

●スクロールバーを右にスライドし各項目へ下表のように入力して下さい。(次ページへ続く)

| Exastrom Exastrom Automation     E Menu     Xインメニュー     Agg - 和     Xイレーション一系     Movement - 策 | <b>基本コンソール</b><br>説明<br>表示フィルタ<br>一覧/更新<br>登録                                 |                                                                   |                                                                                  | ようご<br>ログ<br>ロール /(スワード変更 | E(Sステム冒場音)さん<br>(>JD (administrator)<br>マ問く<br>▽問く<br>▽問く<br>▽問く<br>△閉じる | Playbookをアップロードして<br>ジョブ(Movement)に紐付け<br>ジョブ(Movement)を<br>ジョブフロー(Conductor)に組込み<br>CMDBにパラメータシートを設定 |
|------------------------------------------------------------------------------------------------|-------------------------------------------------------------------------------|-------------------------------------------------------------------|----------------------------------------------------------------------------------|---------------------------|--------------------------------------------------------------------------|----------------------------------------------------------------------------------------------------|
| <b>R</b> 回表示                                                                                   | <ul> <li>管理システム項番 ログインユーザID</li> <li>自動入力 root</li> <li>※*は必須項目です。</li> </ul> | ログイン/なワード<br>管理 ログイン/なワード<br>・・・・・・・・・・・・・・・・・・・・・・・・・・・・・・・・・・・・ | ssh銀設屋信報       ssh級密握ファイル       ルを選択       連択されていません       事前アップロード       コード状況: | なフレーズ                     | 會 最終更新者<br>自動入力                                                          | パラメータシートの項目と<br>Playbookの変数の紐付け<br>機器一覧にターゲットとなる<br>Linuxマシンを登録                                       |
| ログイ:<br>(任意のログ                                                                                 | <mark>ンユーザID</mark><br>ブインユーザID)                                              | ログインパスワート<br>●                                                    | *管理 ログ<br>(任)                                                                    | <b>インパスワー</b><br>意のパスワード  | <b>*</b><br>)                                                            |                                                                                                    |

# 4.1 機器一覧にターゲットとなるLinuxマシンを登録(3/3)

「機器一覧」へ新規ターゲットホストの登録

●最後の項目へ下表のように選択し登録をクリックして下さい。

| Exastre<br>IT Automation |                             | Legacy/Role利田信報                                                    | ようこそ[システム冒埋石]さん<br>ログインID [administrator]<br>マスワード変更 ログアウト                        | Playbookをアップロードして<br>ジョブ(Movement)に紐付け                                                                             |
|--------------------------|-----------------------------|--------------------------------------------------------------------|-----------------------------------------------------------------------------------|----------------------------------------------------------------------------------------------------|
| $\equiv$ Menu            | 説明                          | 認証方式                                                               | ▽開く                                                                               |                                                                                                    |
| 機器一覧                     | 表示フィルタ                      | パスワード認証                                                            | ▽開く                                                                               | ジョフ(Movement)を<br>ジョブフロー(Conductor)に組込み                                                                            |
| オペレーション一覧                | 一覧/更新                       |                                                                    | ▽開<                                                                               |                                                                                                    |
| Movement一覧               | 登録                          |                                                                    | △閉じる                                                                              | CMDBにパラメータシートを設定                                                                                                   |
| ER回表示                    | 皆理システム原番<br>                | Ansible利用信報<br>Legacy/Role利用信報<br>WinRH接続信報<br>ポート番号 サーバー証明書 プロトコル | 星将更新日時 星将更新者                                                                      | パラメータシートの項目と<br>Playbookの変数の紐付け                                                                                    |
|                          | * <u>33234-CX1</u> ( 00.068 | ファイルを選択 選択されていません<br>事前アップロード<br>アップロード状況:                         |                                                                                   | 機器一覧にターゲットとなる<br>Linuxマシンを登録                                                                                       |
|                          | ***1522演研究はです。<br>戻る<br>登録  | -4                                                                 |                                                                                   |                                                                                                    |
|                          | 全件ダウンロードとファイルアップロード編集       | Point                                                              | <del>,</del> , pa ∠                                                               |                                                                                                    |
|                          | 変更限歴                        |                                                                    | Ansible-Leg<br>必須入力項目<br>[ <b>ホスト名</b> ][ <b>IPア</b><br>ログインパスワー<br>[<br>※本書は「パスワ | acyを実行するための<br>目は以下の6項目です。<br>ド <b>レス][ログインユーザID]</b><br>ド <mark>管理][ログインパスワード]<br/>認証方式</mark> ※]<br>ード認証」で記載します。 |

# 4.2 作業名(Operation)の登録

#### 「オペレーション一覧」へ新規オペレーション名を登録 ●次にオペレーション名を登録していきます。 「基本コンソール」メニューグループ >>「オペレーション一覧」メニューをクリック。 各項目へ入力、選択が完了したら登録をクリックして下さい。

| Exastre      | ょうこそ(システム言葉者)さん<br>ログインID [administrator]           |                      |
|--------------|-----------------------------------------------------|----------------------|
| IT Automatio |                                                     | 作業名(Operation)の登録    |
| ≡ Menu       | भाग<br>                                             |                      |
| メインメニュー      | V (ii) √                                            |                      |
| 機器一覧         | 表示フィルタ △閉じる                                         | ハラメータシートにテータを登録      |
| オペレーション一覧    | ■ NO. オペレーションTD オペレーションス 宇施 品級更新日時 品級更新者            |                      |
| Movement—覧   |                                                     | ジョブフロー(Conductor)の実行 |
| ER國表示        | ▼ ブルダウン検索 ▼ ブルダウン検索 ▼ ブルダウン検索 ▼ ブルダウン検索             |                      |
|              |                                                     |                      |
|              |                                                     | 実行結果の確認              |
|              |                                                     |                      |
|              | 一覧/便新                                               |                      |
|              |                                                     |                      |
|              |                                                     |                      |
|              | No. オペレーションID オペレーション名 実施予定日時 アクセス権 借考 最終更新日時 最終更新者 |                      |
|              | 目前入力 オペレーション1 2021/12/17 11:20 22 2                 |                      |
|              |                                                     |                      |
|              | オペレーション名 美施予定日時                                     |                      |
|              | **は必須用です インション1 (任音の実行予定日                           | 時)                   |
|              |                                                     |                      |
|              |                                                     |                      |
|              |                                                     |                      |
|              | ·····································               |                      |
|              |                                                     |                      |

# 4.3 パラメータシートにデータを登録(1/2)

「インストールパッケージー覧」へ新規データを登録

●次に実行前準備で用意したインストールパッケージー覧(パラーメータシート)にデータを入力していきます。

「入力用」メニューグループ >>「インストールパッケージ一覧」メニューをクリック。 各項目へ入力、選択が完了したら登録をクリックして下さい。

| ■ Exastro 入力用<br>IT Automation |                                                             |               | ようこそ(ジ<br>ログインII<br>ロール パスワード変更                                                                                | ステム管理者]さん<br>D [administrator]<br>ログアウト | 作業名(   | Operation)の登録  |
|--------------------------------|-------------------------------------------------------------|---------------|----------------------------------------------------------------------------------------------------|-----------------------------------------|--------|----------------|
| 說明                             |                                                             |               |                                                                                                    | ▽開く                                     | パラメータ  | シートにデータを登      |
|                                |                                                             |               |                                                                                                    | ▽開く<br>▽開く                              | ジョブフロ・ | ー(Conductor)のヺ |
| No オ<br>目動入力 hostA             | オペレーション<br>スト名・オペレーション・<br>▼ 2021/12/16 12:35_21:オペレーション1 ▼ | httpd Maria08 | バ <del>フメーダ</del><br>インストールバッケージ 最終更新日時 st<br>-server php pc<br>・マ 「シン」 「参入力 目<br>目動入力 目                       | 最終更新者<br>1<br>1勤入力                      |        | 行結果の確認         |
| *<br>**は必須項目です。                |                                                             |               | race and the second second second second second second second second second second second second second second | e setung                                |        |                |
| RS                             |                                                             |               |                                                                                                    |                                         |        |                |
| ホスト名                           | オペレーション                                                     | httpd         | MariaDB-server                                                                                                 | php                                     | perl   | python         |
| (機器登録で登録した:<br>スト名)            | 木 (選択した実行予定日時)_1:<br>オペレーション1                               | *             |                                                                                                    | *                                       | *      | *              |
|                                |                                                             |               |                                                                                                    |                                         |        |                |

# 4.3 パラメータシートにデータを登録(2/2)

#### 「インストールパッケージー覧」への登録

●実行前準備の代入値自動登録設定の時と同様、表示フィルタを開き
 「フィルタ」ボタンをクリックして登録したデータを確認してください。

| Exastro<br>IT Automation       | 入力用                                                                                                    | <mark>— □−ル →</mark> .                                                                                    | ようこそ(システム管理者)さん<br>ログインID [administrator]<br>パスワード変更 ログアウト |                      |
|--------------------------------|----------------------------------------------------------------------------------------------------|----------------------------------------------------------------------------------------------------|------------------------------------------------------------|----------------------|
| ≡ Menu<br>×1>x==<br>1>ль=ли(у) | 説明<br>表示フィルタ                                                                                                    |                                                                                                    | ▽開く<br>△閉じる                                                | 作業名(Operation)の登録    |
|                                | 廃止 No ホスト名 10                                                                                                    | オペレーション<br>オペレーション名 基1 最終更新日時                                                                             | 最終更新者                                                      | パラメータシートにデータを登録      |
| 2                              | 展止日本 5 ▼ ▼ ブルダウン検索 ▼ ブルダウン検索 ▼ ブルダウン検索<br>フィルタ フィルタクリア                                                                                       | ▼ ブルダウン検索                                                                                                 | <ul> <li>▼ ブルダウン検索</li> <li>▶</li> </ul>                   | ジョブフロー(Conductor)の実行 |
| ſ                              | -覧/更新                                                                                                    |                                                                                                    | △開じる                                                       | 実行結果の確認              |
|                                | 磁歴 教説 更新 廃止 No ゆ ホスト名⇔<br>ID ゆ オペレーション名 ● 基準日時 → 実施予定日時 → 最新<br>離試 (読む) (RL 1) hostA 21 オペレーション1 2021/12/17 14:32 2021/12/16 12:35 2021<br>4 | バラメータ<br>インストールバックージ 長装手<br>httpd # Maria08-server # php perl # pyth<br>/12/17 14:32 * ・ ・ * * * 2021/12/ | ■新日時会 最終更新者会<br>16 13:00:52 システム管理書<br>▶                   |                      |
|                                | ノイルダ相選HHA: 1<br>Excel出力                                                                                                    |                                                                                                    |                                                            |                      |
|                                | 월<br>경<br>                                                                                                    |                                                                                                    | ▽開く                                                        |                      |

# 4.4 ジョブフロー(Conductor)の実行(1/3)

#### Conductorの実行

●いよいよ実行を行っていきます。 「Conductor」メニューグループ>>「Conductor作業実行」メニューをクリック。 実行する「Conductor」と「オペレーション」を選択し実行をクリックして下さい。

| Exastre<br>IT Automation                   | Conductor                                                                                                    | ようこそ(システム管理者)さん<br>ログインID [administrator]<br>パスワード変更 | 作業名(Operation)の登録                                                                                                    |
|--------------------------------------------|----------------------------------------------------------------------------------------------------|------------------------------------------------------|----------------------------------------------------------------------------------------------------|
| ≡ Menu                                     | 3209                                                                                                    | ▽開く                                                  |                                                                                                    |
| <インメニュー<br>Conductorインターフェース               | スケジューリング                                                                                                    | ▽開く                                                  | パラメータシートにデータを登録                                                                                                    |
| 報<br>mductor逐知生学关                          | Conductor[フィルタ]                                                                                                    | ▽開<                                                  |                                                                                                    |
| inductor通知光定義                              | Conductor[一覧]                                                                                                    | △閉じる                                                 | ジョブフロー(Conductor)の実行                                                                                                    |
| nductorクラス編集<br>nductor作業実行<br>nductor作業確認 | 選択     ConductorクラスID     Conductor名称争     説明 争     アクセス権       プクセス許可ロール     備考 ●     最終更新日時 ●     最終更新者 ●       シーンパン9結果件数:1     パッケージインストール     2021/12/17 11:34:47     システム管理者                                                                                                    |                                                      | 実行結果の確認                                                                                                    |
| nductor作業一覧                                |                                                                                                    |                                                      |                                                                                                    |
| nductor定期作業実行                              | オペレーション[フィルタ]                                                                                                    | Conductor967                                         | BARK BRUTEN<br>CARANTA                                                                                                    |
|                                            | オペレーション[一覧]     アクセス!            通択 No.ゆ オペレーション100 オペレーション名母 実施予定日時母 最終実行日時母 アクセス!         アクセス計可ロール母 名称更新         アクセス許可ロール母         2021/12/16 12:35 2021/12/16 13:09         2021/12/16         2021/12/16         2021/12/16         2021/12/16         2021/12/16         2021/12/16         2021/12/16         2021/12/16         2021/12/16         2021/12/16         2021/12/16         2021/12/16         2021/12/16         2021/12/16         2021/12/16         2021/12/16         2021/12/16         2021/12/16         2021/12/16         2021/12/16         2021/12/16         2021/12/16         2021/12/16         2021/12/16         2021/12/16         2021/12/16         2021/12/16         2021/12/16         2021/12/16         2021/12/16         2021/12/16         2021/12/16         2021/12/16         2021/12/16         2021/12/16         2021/12/16         2021/12/16         2021/12/16         2021/12/16         2021/12/16         2021/12/16         2021/12/16         2021/12/16         2021/12/16         2021/12/16         2021/12/16         2021/12/16         2021/12/16         2021/12/16         2021/12/16         2021/12/16         2021/12/16         2021/12/16         2021/12/16         2021/12/16         2021/12/16         2021/12/16         2021/12/16         2021/12/16         2021/12/16         2021/12/16         2021/12/16         2021/12/16         2021/12/16         2021/12/16         2021/12/16         2021/12/16         2021/12/16         2021/12/16         2021/12/16         2021/12/16         2021/12/16         2021/12/16         2021/12/16         2021/12/16         2021/12/16         2021/12/16         2021/12/16         2021/12/16         2021/12/16         2021/12/16         2021/12/16         2021/12/16         2021/12/16         2021/12/16         2021/12/16         2021/12/16         2021/12/16         2021/12/16         2021/12/16         2021/12/16         2021/12/16         2021/12/16         2021/12/16         2021/12/16         2021/12/16 |                                                      | E 1<br>W. APP-FC20-4<br>Total<br>Total<br>Tot |
|                                            | Conductor実行                                                                                                    | ar                                                   |                                                                                                    |
|                                            |                                                                                                    |                                                      |                                                                                                    |

# 4.4 ジョブフロー(Conductor)の実行(2/3)

#### 実行結果確認

●実行すると「Conductor作業確認」メニュー画面に切替わり、 実行ステータスやログが表示されます。

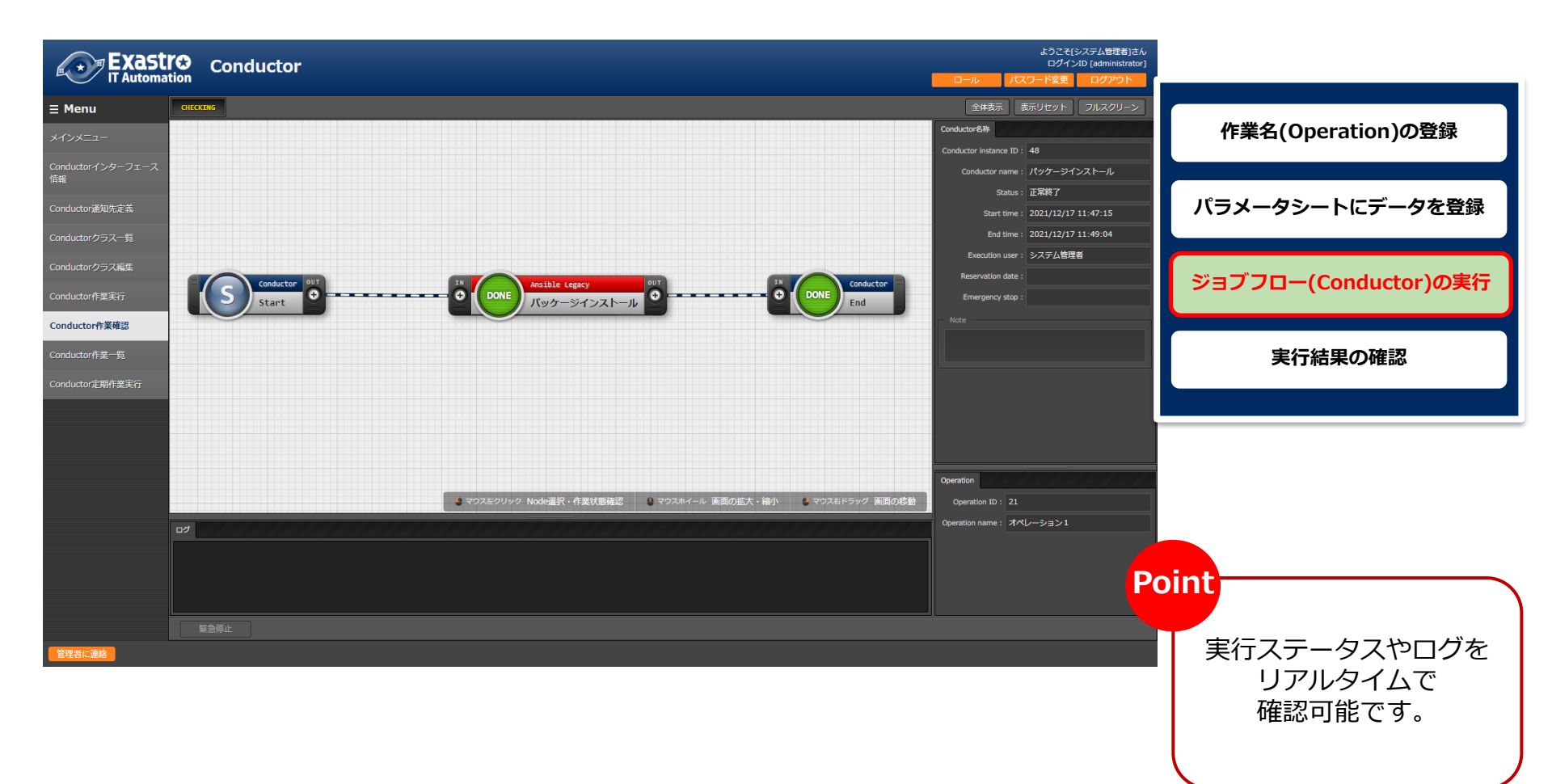

# 4.4 ジョブフロー(Conductor)の実行(3/3)

#### 実行結果確認

 ジョブ(Movement)を選択し、Doneのアイコンまたは右側のOperation statusをクリック すると詳細が表示されます。

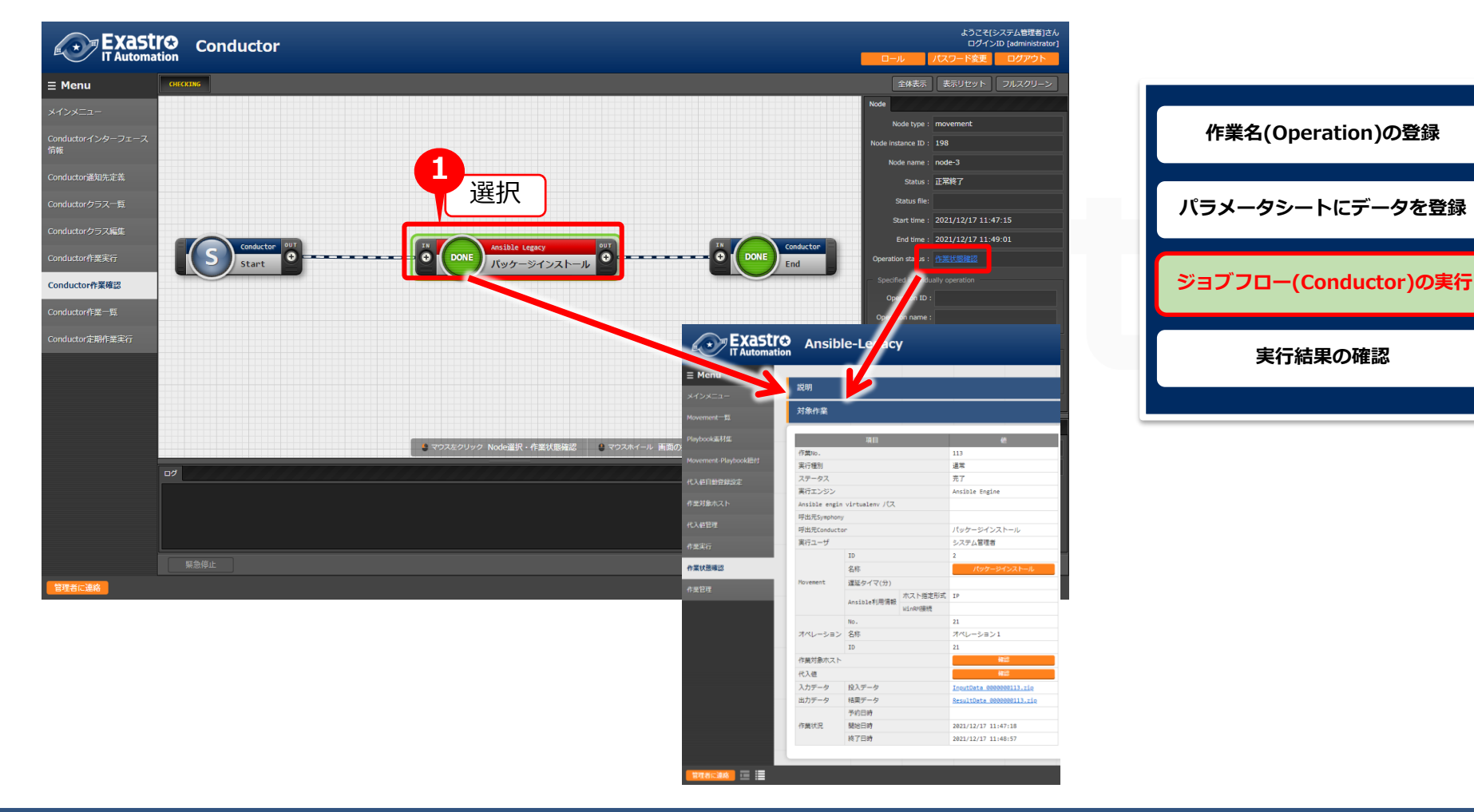

### 4.5 実行結果の確認(1/3)

#### 実行ログの確認

●詳細画面の進行状況(実行ログ)でAnsibleの実行ログを確認していきます。

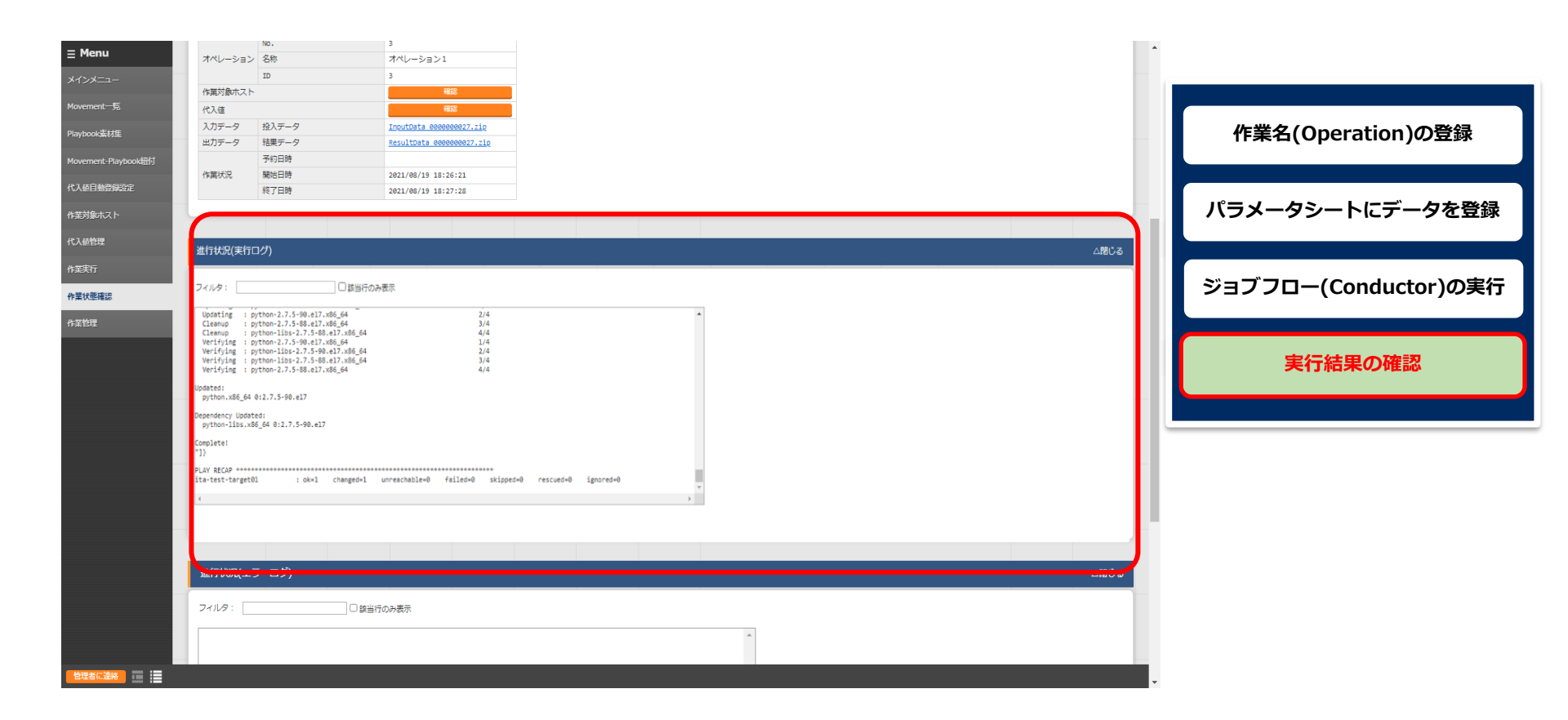

# 4.5 実行結果の確認(2/3)

#### 実行ログの確認

#### ● httpd,php,perl,pythonをインストールされているか実行ログから確認して下さい。

#### 進行状況(実行ログ)の一部の例

| ~~~~~~~~~~~~~~~~~~~~~~~~~~~~~~~~~~~~~                                                   |                      |
|-----------------------------------------------------------------------------------------|----------------------|
| Installed:                                                                              |                      |
| httpd.x86_64 0:2.4.6-97.el7.centos                                                      | 作業名(Operation)の登録    |
| Dependency Installed:                                                                   |                      |
| Mupu-loois.x86_64 0:2.4.6-97.ei7.centos maiicap.nodrch 0:2.1.41-2.ei7                   |                      |
|                                                                                         | パラメータシートにデータを登録      |
| 」」<br>~~~~~~~~~~~~~~~~~~~~~~~~~~~~~~~~~~~                                               |                      |
| Installed:                                                                              |                      |
| php.x86_64 0:5.4.16-48.el7                                                              | ジョブフロー(Conductor)の実行 |
| Dependency Installed:                                                                   |                      |
| libzip.x86_64 0:0.10.1-8.el7 php-cli.x86_64 0:5.4.16-48.el7 php-common.x86_64 0:5.4.16- | 実行結果の確認              |
| 48.el7                                                                                  | 大口小山来の「中田山」          |
| Complete!                                                                               |                      |
| "]}                                                                                     |                      |
| ~~~~~~~~~~~~~~~~~~~~~~~~~~~~~~~~~~~~                                                    |                      |
| $v_{\text{port}}$                                                                       |                      |
| Dependency Undated:                                                                     |                      |
| perl-libs x86 64 4.5 16 3-299 el7 9                                                     |                      |
| Complete!                                                                               |                      |
| "]}                                                                                     |                      |
|                                                                                         |                      |
| Updated:                                                                                |                      |
| python.x86_64 0:2.7.5-90.el7                                                            |                      |
| Dependency Updated:                                                                     |                      |
| python-libs.x86_64 0:2.7.5-90.el7                                                       |                      |
| Complete:                                                                               |                      |
| ٤٢                                                                                      |                      |

### 4.5 実行結果の確認(3/3)

ターゲットマシンの確認

ターゲットマシンでもパッケージがインストールできていることを確認して下さい。

hostA

\$ yum list installed httpd Loaded plugins: fastestmirror, langpacks Loading mirror speeds from cached hostfile \* base: ftp-srv2.kddilabs.jp \* extras: ftp-srv2.kddilabs.jp \* updates: ftp-srv2.kddilabs.jp Installed Packages httpd.x86\_64 2.4.6-97.el7.centos

作業名(Operation)の登録パラメータシートにデータを登録ジョブフロー(Conductor)の実行実行結果の確認

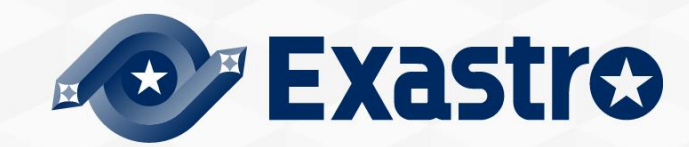

# 5. 実行操作(2回目)

# 5.1 作業名(Operation)の登録

#### 「オペレーション一覧」へ新規オペレーション名を登録

●ここからは1回目のオペレーション名登録以降の作業と同様になります。
 「基本コンソール」メニューグループ >>「オペレーション一覧」メニューをクリック。
 各項目へ入力、選択が完了したら登録をクリックして下さい。

| Exastre       | ● 基本コン     | シール              |                 |          |         | ようこそ[システム管理者]さ<br>ログインID [administrato   | б<br>r] |      |                  |
|---------------|------------|------------------|-----------------|----------|---------|------------------------------------------|---------|------|------------------|
| IT Automation | n <u> </u> |                  |                 |          | ロールパス   | ワード変更 ログアウト                              |         | 作業   | ス(Operation)の登録  |
| ≡ Menu        | =14.00     |                  |                 |          |         |                                          |         |      |                  |
| メインメニュー       | 説明         |                  |                 |          |         | ▽開く                                      |         |      |                  |
| 機器一覧          | 表示フィルタ     |                  |                 |          |         | △閉じる                                     |         | パラメー | ・タシートにデータを登録     |
| オペレーション一覧     |            |                  |                 |          |         |                                          |         |      |                  |
| Neuroscie III |            | No.              | オペレーションID       |          | 最終更新日時  | 最終更新者                                    |         | ジョブフ | ロー(Conductor)の実行 |
| Movement—1    | 全レコード 🗸    | ~                | ~               |          | ~ [     |                                          |         | 2322 |                  |
| ER図表示         | 4          | ▼ノルタウン検索         | ▼ ノルタワン検索       | ▼ ノルタウンね |         | <ul> <li>▼ ノルタウン検索</li> <li>▶</li> </ul> |         |      |                  |
|               | フィル        | ঙ স্বিয়াল       | עי              |          |         |                                          |         |      | 実行結果の確認          |
|               | ☑ オートフィルタ  |                  |                 |          |         |                                          |         |      |                  |
|               |            |                  |                 |          |         |                                          |         |      |                  |
|               | 一覧/更新      |                  |                 |          |         | ▽開く                                      |         |      |                  |
|               | 2543       |                  | · · · · · ·     |          |         |                                          |         |      |                  |
|               | 豆琢         |                  |                 |          |         | △闭しる                                     |         |      |                  |
|               | No. オペレー   | -ションID オペレーション名* | <b>宝施予定日時</b>   | マス権      | 4 最     | 終更新日時 最終更新者                              |         |      |                  |
|               | 自動入力       | 自動入力 オペレーション2    | 021/12/17 12:10 | 許可ロール    |         |                                          |         |      |                  |
|               |            |                  |                 |          | > - > D |                                          | 760     | +    |                  |
|               |            |                  |                 | オヘレ      | ノーション名  | 美加                                       | ,才正日    | ज    |                  |
|               | **は必須項目で   | <b>ğ</b> .       |                 | オペレ      | ノーション2  | (任調                                      | 意の日時    | F)   |                  |
|               | =-         |                  |                 |          |         |                                          |         | /    |                  |
|               | 戻る         | <b>祥豆</b>        |                 |          |         |                                          |         |      |                  |
|               |            |                  |                 |          |         |                                          |         |      |                  |
| 管理者に連絡        |            |                  |                 |          |         |                                          |         |      |                  |

### 5.2 パラメータシートにデータを登録

- 「インストールパッケージー覧」新規データを登録
  - ●「入力用」メニューグループ>>「インストールパッケージー覧」メニューをクリック。
     各項目へ入力、選択が完了したら登録をクリックして下さい。
     1回目とインストールするパッケージが異なっているので注意して下さい。

| E Menu                      | Exastro 入力用                                                                                                    |                                |                    | ようこそ(システム<br>ログインDD (add<br>ロール /パスワード変更 ログ | 管理者)さん<br>ninistrator]<br>アウト | 作業名((  | Operation)の登 | 録            |
|-----------------------------|----------------------------------------------------------------------------------------------------|--------------------------------|--------------------|---------------------------------------------|-------------------------------|--------|--------------|--------------|
| メインメニュー<br><b>インストールパ</b> ッ | <sup>辺明</sup><br>サ<br>サ<br>サ<br>ラ<br>- 見<br>- ジー見<br>- ジー見<br>- ジー見<br>- ジー見<br>- ジー見<br>- ジー見<br>- ジー見<br>- ジー見<br>- ジー見<br>- ジー見 |                                |                    | · · · · · · · · · · · · · · · · · · ·       | 7開く<br>7開く<br>7開く             | パラメータ  | シートにデータを     | を登録          |
|                             | 登録<br>No ホスト名                                                                                                    | オペレーション                        |                    | △「<br>パラメータ<br>インストールパッケージ 最終更新日時 最終更       | <u></u> 創じる<br>新者             | ジョブフロ- | –(Conductor) | の実行          |
|                             | 目動入力 hostA v                                                                                                    | 2021/12/16 13:25_22:オペレーション2 * | httpd MariaDB-serv | ver php pc pc 目勤入力 目勤入                      | ħ                             | 実      | 行結果の確認       |              |
|                             | ※*は必須項目です。<br><u> 戻る</u>                                                                                                    | <u><u> </u></u>                |                    |                                             |                               |        |              |              |
| 2                           | 全件ダウンロードとファイルア                                                                                                    | ップロード編集                        |                    |                                             | 7開く                           |        |              | $\mathbf{r}$ |
|                             | ホスト名                                                                                                    | オペレーション                        | httpd              | MariaDB-server                              | php                           | perl   | python       |              |
|                             | (機器登録で登録したホ<br>スト名)                                                                                                    | (選択した実行予定日時)_2:<br>オペレーション2    | *                  | *                                           | *                             | *      | *            |              |

# 5.3 ジョブフロー(Conductor)の実行(1/3)

#### Conductorの実行

●2回目の実行も行っていきます。

「Conductor」メニューグループ>>「Conductor作業実行」メニューをクリック。 実行する「Conductor」と「オペレーション」を選択し実行をクリックして下さい。

| Exastro<br>IT Automation                         | Conductor                                                                                                    | ようこそ(システム管理者)さん<br>ログインID [administrator]<br>バスワード変更 ログアウト | 作業名(Operation)の登録                         |
|--------------------------------------------------|----------------------------------------------------------------------------------------------------|------------------------------------------------------------|-------------------------------------------|
| Ξ Menu メインメニュー                                   | 説明<br>                                                                                                    | ▽開<                                                        |                                           |
| Conductorインターフェース<br>情報                          | スケジューリング                                                                                                    | ▽開<                                                        | パラメータシートにテータを登録                           |
| Conductor通知先定義<br>Conductorクラス一覧                 | Conductor[フィルタ] Conductor[一覧] 2                                                                                                    | ▽開く △閉じる                                                   | ジョブフロー(Conductor)の実行                      |
| Conductorクラス編集<br>Conductor作業実行<br>Conductor作業確認 | 選択     ConductorクラスID     Conductor名称令     説明令     アクセス権<br>アクセス許可ロール令     備考令     最終更新日時令     最終更新者令       ●     1     パッケージインストール      2021/12/17     11:34:47     システム管理者       フィルク結果件数: 1     1                                                                            |                                                            | 実行結果の確認                                   |
| Conductor作業一覧<br>Conductor定期作業実行                 | オペレーション[フィルタ]                                                                                                    | Conductar/R(F                                              | 2000. (00/00) (2007)<br>Generality<br>1 t |
|                                                  | オペレーション[一覧]         アクセス権           選択         №         オペレーション10         オペレーション名会         実施予定日時会         歴族実行日時合         アクセス権         最終更新日時           ○         21         21         オペレーション3         2021/12/16 12:35         2021/12/17 14:32         2021/12/17 14:32 |                                                            |                                           |
|                                                  | <ul> <li>22 22 22 オペレーション2 2021/12/16 13:25 2021/12/17 14:44 2021/12/17 14:44</li> <li>2021/12/17 14:44 2021/12/17 14:44</li> <li>フィルク結果件数: 2</li> </ul>                                                                                                    | -                                                          | Version and Version Add(2) Version Add(2) |
|                                                  | Conductor実行                                                                                                    | <b>— 4</b>                                                 |                                           |

# 5.3 ジョブフロー(Conductor)の実行(2/3)

#### 作業結果確認

●実行すると「Conductor作業確認」メニュー画面に切替わり、 実行ステータスやログが表示されます。

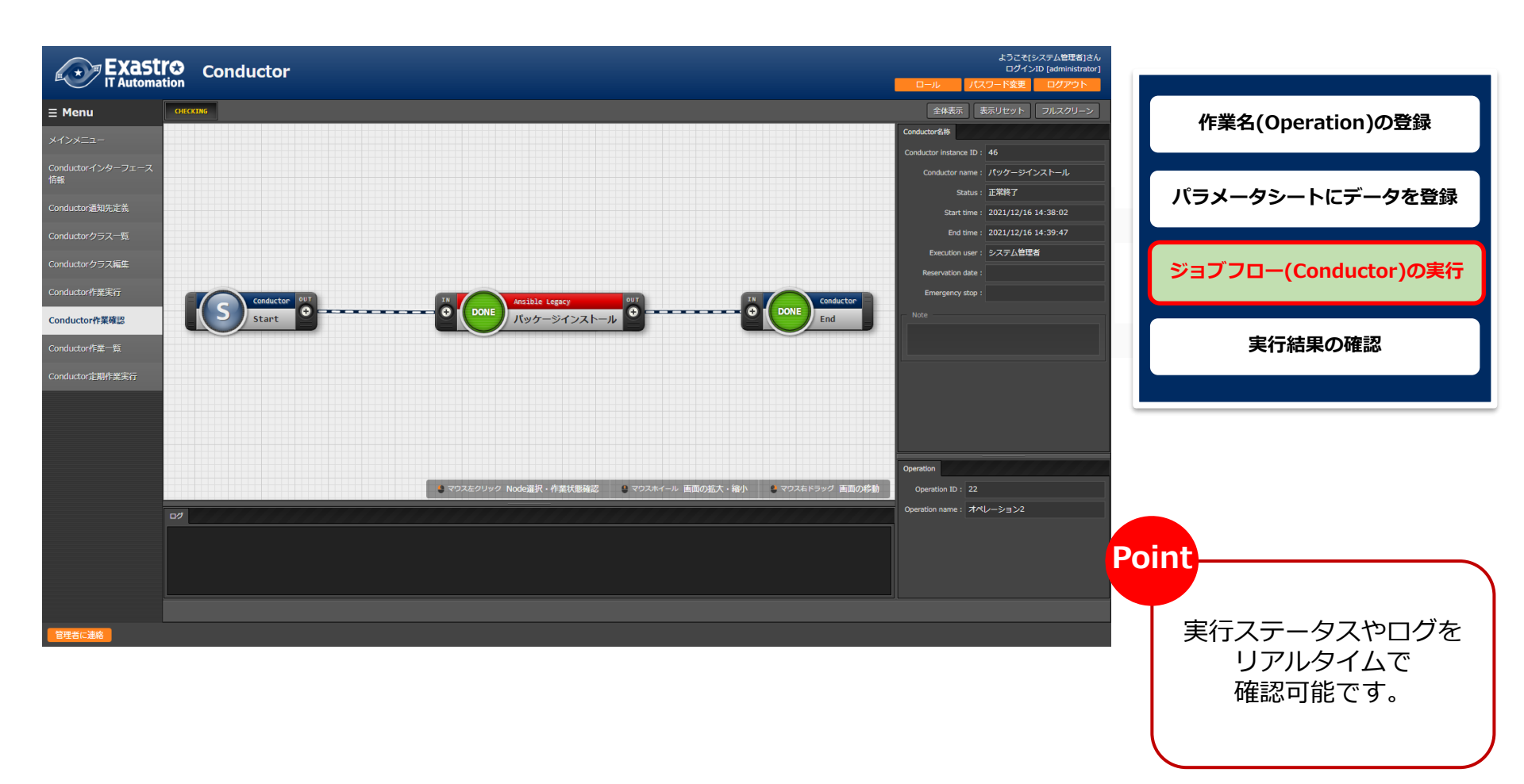

# 5.3 ジョブフロー(Conductor)の実行(3/3)

#### 作業結果確認

 ジョブ(Movement)を選択し、Doneのアイコンまたは右側のOperation statusをクリック すると詳細が表示されます。

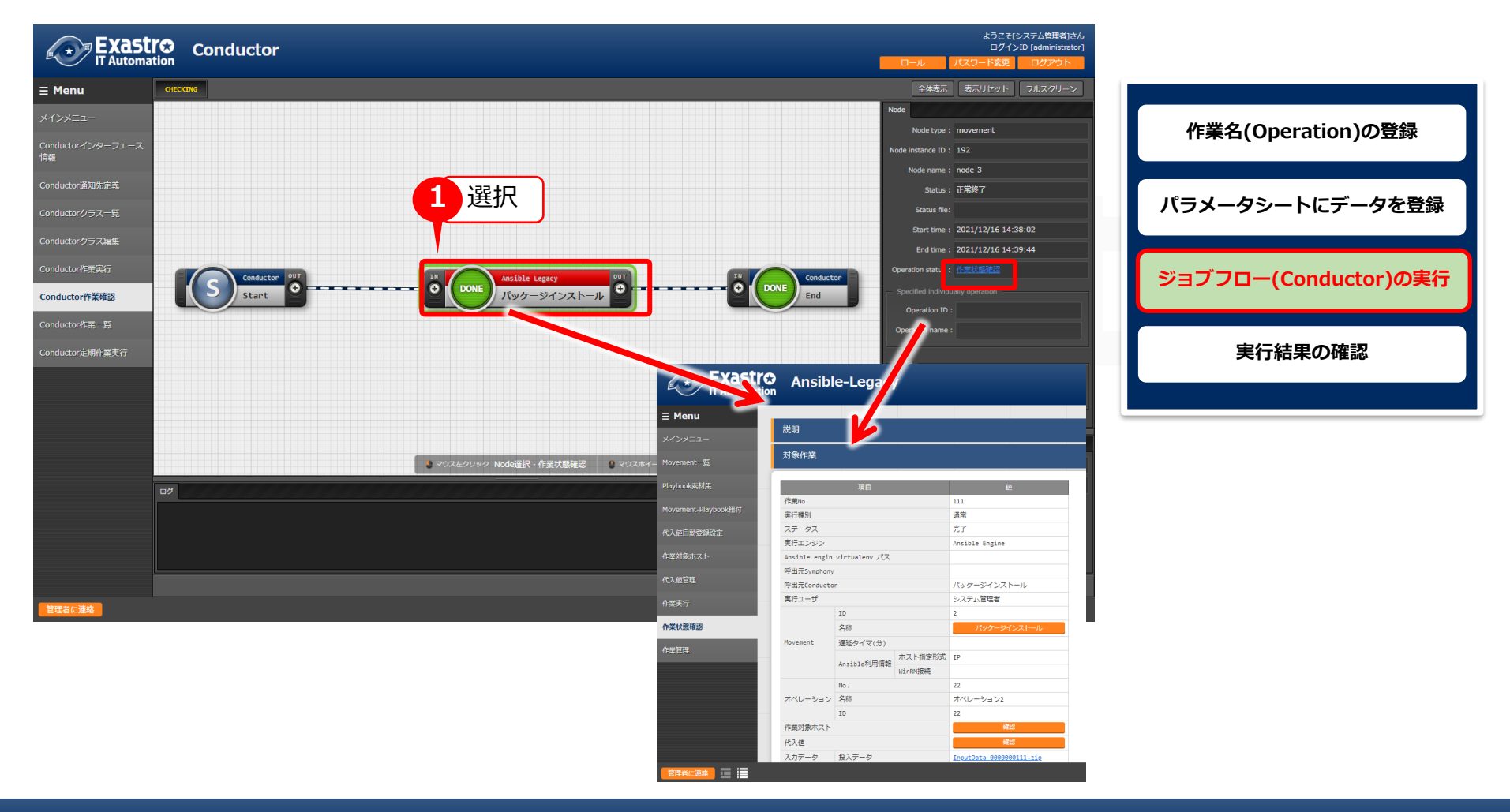

### 5.4 実行結果の確認(1/2)

#### 作業結果確認

●詳細画面の進行状況(実行ログ)でAnsibleの実行ログを確認します。

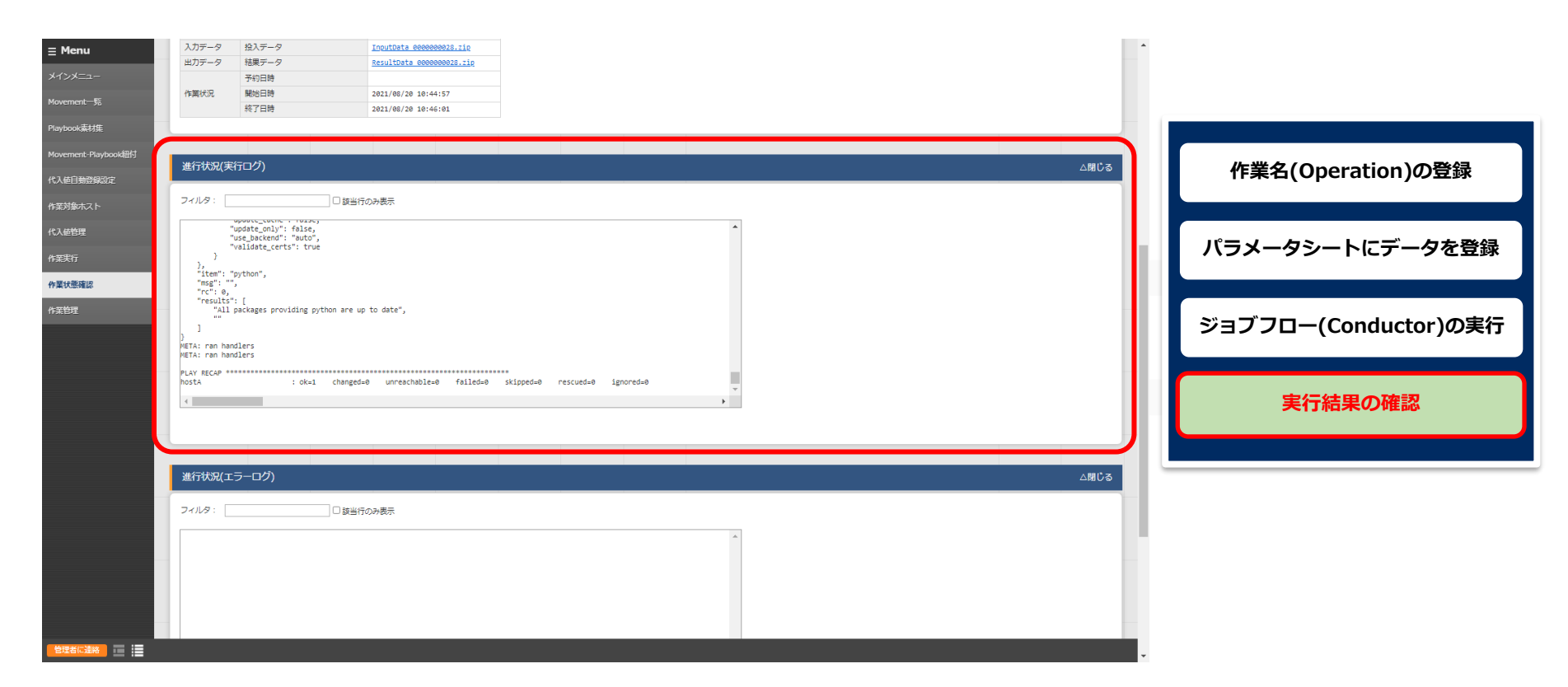

# 5.4 実行結果の確認(2/2)

#### 実行ログの確認

●新たにMariaDBのインストールと他のパッケージとの依存関係の解決、他の4つのパッケージ(httpd,php,perl,python)のバージョンアップが行われていることを確認して下さい。

進行状況(実行ログ)の一部の例

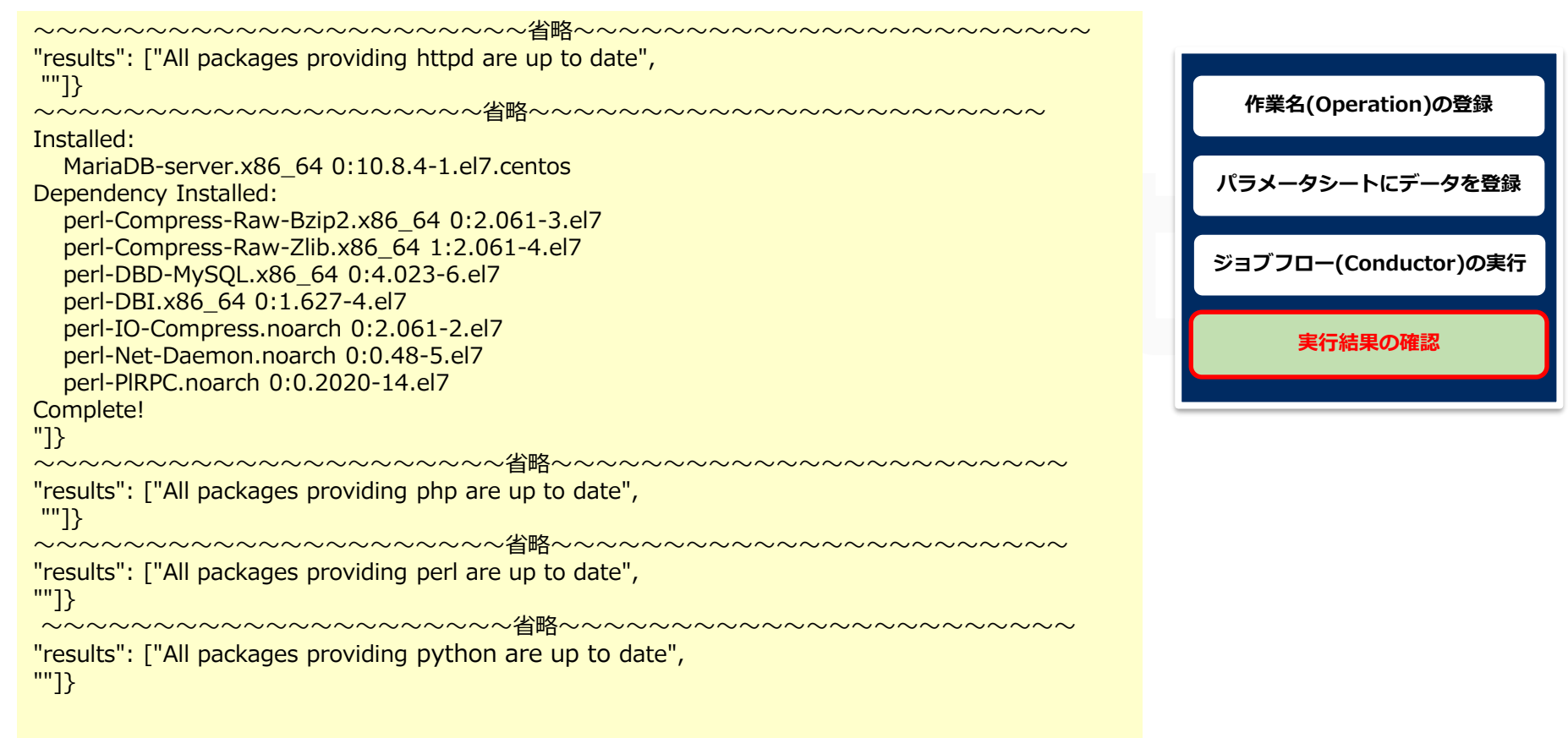

# 6. CMDBパラメータの履歴確認

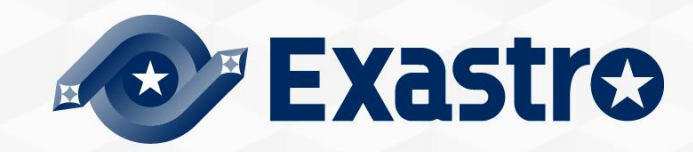

#### 履歴管理と本シナリオのポイント

●ITAはCMDBに「誰が・いつ・何をしたのか?」を履歴管理し、その時の時点でシステムのパラメータはどうなっているのかを抽出できる機能があります。パラメータの履歴 管理をすることにより、設計者や運用者がストレスなくシステム更改を行うことができます。

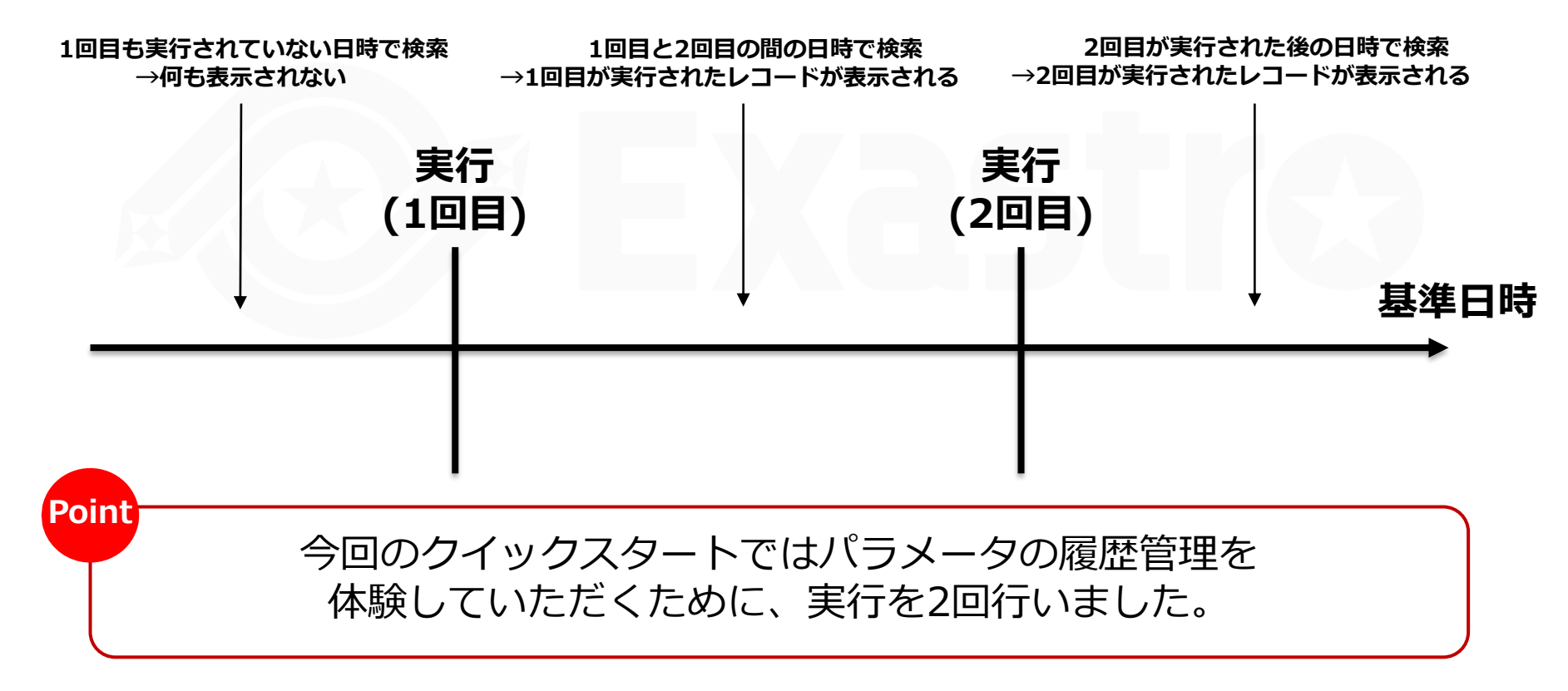

#### 6.2 CMDBパラメータの履歴を確認する(1/3)

#### 履歴確認

●実際にパラメータが管理できているかどうか確認をしていきます。 「参照用」メニューグループ>>「インストールパッケージー覧」メニューをクリック。 まずは基準日付を入力せずにフィルタをかけます。(次ページへ続く)

|                          | ようこそら<br>ログイン<br>n<br>n                                                                                                    | ステム管理者]さん<br>D [administrator]<br>ログアウト |
|--------------------------|----------------------------------------------------------------------------------------------------|-----------------------------------------|
| <b>Ξ Menu</b><br>メインメニュー | 說明                                                                                                    | ▽開く                                     |
| インストールバッケージー覧            | 1 <sup>1 119</sup><br>1 <sup>119</sup><br>1 <sup>119</sup> | △閉じる                                    |
|                          |                                                                                                    | △閉じる                                    |
|                          | 加合     ホスト名合     アクセス     アクセス       加合     ホスト名合     加合     ホスト名合     基準目前令     実施予定日前令     最終実行日前令     インストール//ッケージ     アクセス許可     最終更新日前令     最終更新日前令     最終更新日前令     日     10令     オペレーション名     2021/12/17 14:44     2021/12/16 13:25     2021/12/17 14:44     *     *     *     *     *     *     *     20     2021/12/17 14:44     2021/12/17 14:44     *     *     *     *     *     *     *     *     *     *     *     *     *     *     *     *     *     *     *     *     *     *     *     *     *     *     *     *     *     *     *     *     *     *     *     *     *     *     *     *     *     *     *     *     *     *     *     *     *     *     *     *     *     *     *     *     *     *     *     *     *     *     *     *     *     *     *     *     *     *     *     *     *     *     *     *     *     *     *     *     *     *     *     *     *     *     *     *     *     *     *     *                                                                                                    | 冬更新者 ≑<br>【テム管理者                        |
|                          | 2ィルタ相乗件数:1<br>Exellはカ 現時点での最新のデータが表示されることを確認する                                                                                                    |                                         |
|                          | 全件ダウンロード                                                                                                    | ▽開く                                     |
|                          | 変更履歴                                                                                                    | ▽開く                                     |

### 6.2 CMDBパラメータの履歴を確認する(2/3)

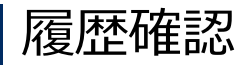

 ●次に2回目の実行を行った基準日時より前の日付を入力してフィルタをかけます。 (次ページへ続く)

| 🗩 Exastr      | ☆ 参照用                                                                                                    | システム管理者]さん<br>ンID [administrator |
|---------------|----------------------------------------------------------------------------------------------------|----------------------------------|
| II Automation |                                                                                                    | ログアウト                            |
| lenu          |                                                                                                    |                                  |
| -ב=×י         | 説明                                                                                                    | ▽開く                              |
| ストールバッケージ一覧   |                                                                                                    | △閉じる                             |
|               | 2回目の実行を行った日時より前の日時を入力し<br>************************************                                                                                                    |                                  |
| 2             | <ul> <li>▼ 7/L9つシ検索</li> <li>7 イルタ</li> <li>7 イルタクリア</li> <li>ダオートフィルタ</li> </ul>                                                                                                    |                                  |
|               |                                                                                                    | △閉じる                             |
|               | 脳     ホスト名令     ID 令     オペレーション名令     基準日時令     実施予定日時令     最終実行日時令     インストールパッケージ     アクセス許可!          オペレーション名令      基準日時令     実施予定日時令     最終実行日時令     MariaDB-server令     php 令     per1令     python 令 | 最終更新者⇔                           |
|               | ■ 1 hostA 21 オペレーション1 2021/12/17 14:32 2021/12/16 12:35 2021/12/17 14:32 * * * * 2021/12/16 13:08:52 ジ                                                                                                    | レステム管理者                          |
|               | フィルタ稿奥作数: 1<br>Exceltは力                                                                                                    |                                  |
|               | 1回目の実行結果が表示されることを確認する                                                                                                    |                                  |
|               |                                                                                                    |                                  |
|               | 全件ダウンロード                                                                                                    | ▽開                               |

# 6.2 CMDBパラメータの履歴を確認する(3/3)

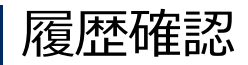

● 最後に1回目の実行を行った基準日時より前の日付を入力してフィルタをかけます。

| Exastre                  | ▶ 参照用<br>□                                           |       |       |                 |                |      | ようこそ(システム管理者)さん<br>ログインID [administrator]<br>ド変更<br>ログアウト |
|--------------------------|------------------------------------------------------|-------|-------|-----------------|----------------|------|-----------------------------------------------------------|
| <b>Ξ Menu</b><br>メインメニュー | 説明                                                   |       |       |                 |                |      | ▽開く                                                       |
| インストールパッケージー覧            | 表示フィルタ                                               | 1     |       |                 |                |      | △閉じる                                                      |
|                          | ホスト名 オペレーション<br>基本日時<br>2021/12/15 14:35<br>▼ブルダウン検索 | 1     | 回目の実行 | を行った日時<br>フィルタを | より前の日時<br>クリック | を入力し |                                                           |
| 2                        | 7111/2 71<br>711/2 71<br>71/2                        | ルタクリア |       |                 |                |      |                                                           |
|                          | 一覧                                                   |       |       |                 |                |      | △閉じる                                                      |
|                          | レコードはありません。                                          |       |       |                 |                |      |                                                           |
|                          | 全件ダウンロード                                             |       |       |                 |                |      | <b>▽開く</b>                                                |
|                          | 変更履歴 3                                               |       |       |                 |                |      | ▽開く                                                       |
|                          |                                                      | 何も表示  | されないこ | とを確認する          |                |      |                                                           |
|                          |                                                      |       |       |                 |                |      |                                                           |
|                          |                                                      |       |       |                 |                |      |                                                           |
| 管理者に連絡                   |                                                      |       |       |                 |                |      |                                                           |

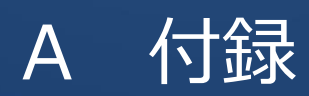

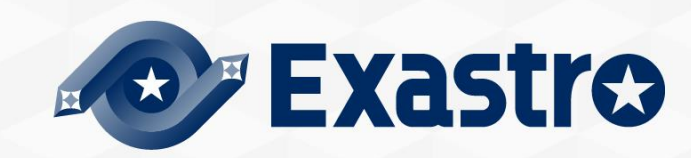

# 参考① 【Ansible-Legacy】 単体実行

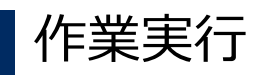

 ● Ansible-Legacyは「作業実行」メニューがあり Movementごとに個別実行や、ドライランが可能です。

| Exastro<br>IT Automation | Ansible-Legacy                                                                                                    | ようこそ[システム喜埋る]さん<br>ログインID [administrator]<br>ロール パスワード変更 ログアウト |                             |
|--------------------------|----------------------------------------------------------------------------------------------------|----------------------------------------------------------------|-----------------------------|
| ⊒ Menu                   |                                                                                                    |                                                                |                             |
| メインメニュー                  |                                                                                                    | ▽開く<br>                                                        |                             |
| Movement一覧               | スケジューリング                                                                                                    | ▽開く                                                            |                             |
| Playbook素材集              | Movement[フィルタ]                                                                                                    | ▽開く                                                            |                             |
| Movement-Playbook細付      | Movement[一覧]                                                                                                    | △閉じる                                                           |                             |
| 代入値自動登録設定                | Ansible利用情報                                                                                                    |                                                                |                             |
| 作業対象ホスト                  | 温沢 MovementID ● MovementE ● オーケストレータ● 温延タイマー ◆<br>ホスト指定形式 ● WinRH接続 ● virtualenv ● ヘッダーセクシ                                                                                                    | 最終更新日時会 最終更新者会<br>ヨン€                                          |                             |
| 代入植管理                    |                                                                                                    | 2001/12/17 11:34:12 X/) AB23                                   |                             |
| 作業実行                     | フィルタ結果件数: 1                                                                                                    |                                                                | 作成済みのMovementを選択            |
| 作業状態確認                   |                                                                                                    |                                                                |                             |
| 作業管理                     | オペレーション[フィルタ]                                                                                                    | ▽開<                                                            |                             |
|                          | オペレーション[一覧]                                                                                                    | △閉じる                                                           | Mayor ant k如づいた             |
|                          | アクセス権                                                                                                    |                                                                | Movementと描しいた<br>オペレーションを選切 |
|                          |                                                                                                    |                                                                | オペレーションを選択                  |
|                          | 21         21         21         22         22         22         221/12/16         12/35         262/11/17         14:32:56         1           22         22         7/4/-3∋2         2021/12/16         13:25         2021/12/17         14:44:54         1                                                                                                    | egacy作業実行プロシージャ                                                |                             |
|                          | フィルタ結果件数: 2                                                                                                    |                                                                |                             |
|                          |                                                                                                    |                                                                |                             |
|                          | Movement D 2 to the second second sec | ドフイフン                                                          |                             |
|                          | Movement& パッケージインストール オペ                                                                                                    | ・ ・ ・ ・ ・ プレイ                                                  | ブックの接続確認/構文チェック             |
|                          |                                                                                                    |                                                                |                             |
|                          | 新 新                                                                                                    | 美行                                                             |                             |
| 管理者に連絡                   |                                                                                                    | :プレイ                                                           | ブックを実行                      |

# 参考② 【Ansible-Legacy】 実行確認

#### 作業結果確認

●実行(またはドライラン)すると画面が切替わり、実行ステータスやログが表示されます。

| Exastro<br>IT Automation | Ansible                     | e-Legacy                 |                                            | Point                               | 実行ステータスや、<br>投入データが確認可能です。                                                                                                    |
|--------------------------|-----------------------------|--------------------------|--------------------------------------------|-------------------------------------|----------------------------------------------------------------------------------------------------|
| ⊒ Menu                   | =Xng                        |                          |                                            |                                     |                                                                                                    |
| メインメニュー                  | 記明                          |                          |                                            |                                     |                                                                                                    |
| Movement—覧               | 対象作業                        |                          | 身作業                                        |                                     | 美行ロクやエフーロクを<br>リアルタイムで確認可能です。                                                                                                    |
| Playbook素材集              |                             | 項目                       | 値                                          |                                     |                                                                                                    |
| Movement-Playbook細付      | 作業No.<br>実行種別               |                          | 116<br>通常                                  |                                     |                                                                                                    |
| 代入病白動感得恐定                | ステータス                       |                          | 完了                                         |                                     |                                                                                                    |
|                          | 実行エンジン                      |                          | Ansible Engine                             | ≡ Menu                              | 將了巴時 2022/18/20 13/45/02                                                                                                    |
| 作業対象ホスト                  | Ansible engin               | virtualenv パス            |                                            | X7>X===-                            |                                                                                                    |
| 代入値管理                    | 呼出元Symphony<br>呼出元Conductor |                          | パッケージインストール                                | Playbook編初集<br>Macanati Starbook編41 | 감정성(국제대가) 소환)<br>2 신하:                                                                                                    |
| 作業実行                     | 実行ユーザ                       |                          | システム管理者                                    | 代入使自動空間設定                           | lipottig : https://j.548.47.00.64 2/4 - Cance : https://discover.org/abs/10.44 1/4 - Cance : https://discover.org/abs/10.44 1/4 1/4          |
|                          |                             | ID                       | 2                                          | 作型対象ホスト                             | Come : ptwollar-0.75.48.47.36.64<br>Werfyig: ptwol-2.3-94.47.36.64<br>Werfyig: ptwol-2.3-94.47.36.64<br>Werfyig: ptwol-2.3-94.47.36.64<br>24 |
| 作業状態確認                   |                             | 名称                       | パッケージインストール                                | 代入絶智理                               | Werfysge 1 pftme-101-67-598.0477/00_04 544<br>Werfysge 1 pftme-127-548.423706_04 444                                                         |
| 作業管理                     | Movement                    | 遅延タイマ(分)                 |                                            | 香葉武谷                                | pytowski juli 4:17.5-W.ed27<br>Begndary Updates                                                                                              |
|                          |                             | Ansible利用情報<br>htipput#結 | t IP                                       | 作業状態確認                              | 9700-302.04(3) 02.7.5.04.07<br>Degitient<br>75                                                                                               |
|                          | オペレーション                     | WITH PODE                | 21                                         |                                     | "<br>Put REOP<br>Enterstrampeti : sol competi unreconstrate failand skipede rescard ipureted                                                 |
|                          |                             | 名称                       | オペレーション1                                   |                                     | c)                                                                                                    |
|                          |                             | ID                       | 21                                         |                                     |                                                                                                    |
|                          | 作業対象ホスト                     |                          | 確認                                         |                                     | 送付状況(エラーログ) △肥じる                                                                                                    |
|                          | 代入値                         |                          | 確認                                         |                                     | フィルタ: □ ば 面行のみ表示                                                                                                    |
|                          | 入力データ                       | 投入データ                    | InputData 000000116.zip                    |                                     |                                                                                                    |
|                          | 出力データ                       | 結果データ                    | ResultData 000000116.zip                   |                                     |                                                                                                    |
|                          | 作業状況                        | 7/89日時<br>開始日時<br>終了日時   | 2021/12/17 14:32:50<br>2021/12/17 14:33:35 | Doint                               |                                                                                                    |
|                          |                             |                          |                                            | Politic                             | 投人ナータや結果ナータを                                                                                                    |
|                          |                             |                          |                                            |                                     | ダウンロードすることも可能です。                                                                                                    |
|                          | 進行状況(実行                     | ログ)                      |                                            |                                     |                                                                                                    |
|                          | 711/9:                      |                          | 「のみ表示                                      |                                     |                                                                                                    |
| 管理者に連絡                   |                             |                          |                                            |                                     |                                                                                                    |

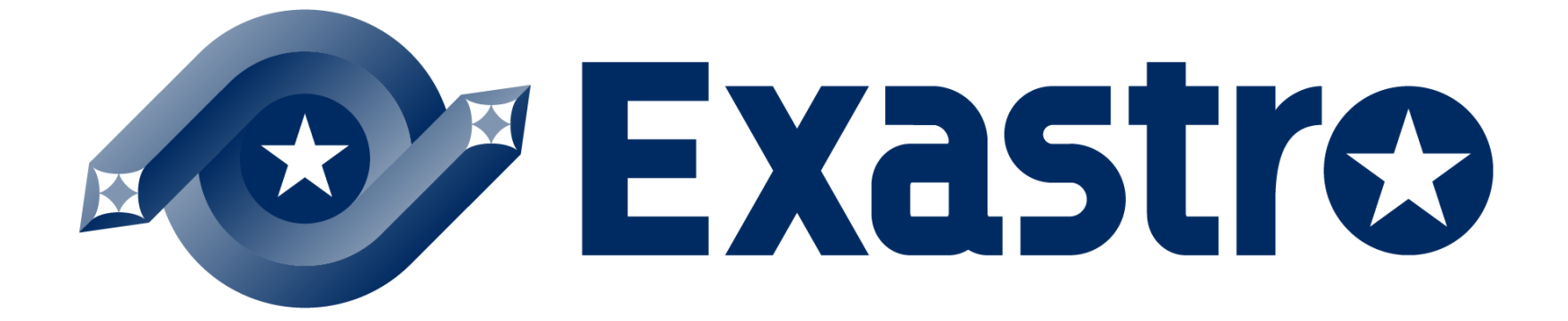